# MANUAL DE PROCEDIMENTOS – SISPREV

- **1.** Para acessar o sistema SISPREV WEB:
  - É necessário usar o navegador Mozila FIREFOX, e desbloquear os popup's (Menu Ferramentas/Opções/Aba Conteúdo);
  - Digite na barra de endereço o link: <u>http://sisprev.manaus.am.gov.br/sisprevweb</u> e em seguida tecle ENTER;
  - Exibirá a tela inicial do sistema com os campos login e senha, coloque o login e senha e em seguida clique no botão Acessar.

| $( \leftarrow ) \rightarrow$ C $( \Delta )$ | Q sisprev.manaus.am.gov.br/sisprev.web                                                                                                    | <u>↓</u> II\ Œ |
|---------------------------------------------|----------------------------------------------------------------------------------------------------|----------------|
|                                             |                                                                                                    |                |
|                                             | Acesso ao sistema:                                                                                                    |                |
|                                             | Por login e senha                                                                                                    |                |
|                                             | Autenticação por senha:                                                                                                    |                |
|                                             | Login: Senha: Acessor                                                                                                    |                |
| Verificar autenticidade                     | AV. CONSTANTINO NERY, 2480 - CHAPADA - MANAUS – AM - TEL. (92)3186-8000 - FAX (92)3186-8086 - CEP: 69.050-001<br>http://manausprevidencia.manaus.am.gov.br |                |

- 1. Tela de acesso SISPREV
- 2. Em seguida irá exibir a tela inicial do sistema.
  - Arraste o mouse em Cadastro > Pessoas e clique em Consultas.

| nício Cadastros Benefícios Central de Relatórios A | poio Ajuda Logoff                                                                                                    | 😤 CORREIO INTERNO, você tem <b>0 mensagem(ns)</b> não lida(s                                                                                                    |
|----------------------------------------------------|----------------------------------------------------------------------------------------------------|----------------------------------------------------------------------------------------------------|
| Segurados                                          |                                                                                                    | Usuário: teste6 Logado(s): 1<br>Lotação: SEMED/SEC. MUN. DE EDUCACAG<br>Sua sessão será encerrada em: 89:55                                                                               |
| Cadasto de Segurados                               | MANAUS PREVIDÊNCIA           Ciriada como autarquía pela Lei nº 1.803, de 29 de novembro de 2013, integrante da administração indireta da Prefeitura de Manaus, administrativa, contálid, franceira, orçamentária e patrimonal, com a finalidade de gero Regme Própro de Previdência Social dos Servid           MISSÃO         Gerri com excelência a Previdência Municipal promovendo o equilibrio Financeiro e Atuarial do Fundo, visando garantir a satisfação dos beneficios.           VISÃO         Estar presente no futuro dos servidores públicos municipais de Manaus. | É dotada de personalidade jurídica de direito público e de autonomía<br>fores Públicos do Município de Manaus (10995).<br>segurados e seus dependentes através do cumprimento do plano de |
| Concessão de Beneficios                            | AV. CONSTANTINO NERY, 2480, CHAPADA, MANAUS / AM, CEP: 69.050-001, TEL: (92)3186-8000 - FAX: (92)3186-8086 -<br>(). http://manausrevidensa.manaus.am.op.uk                                                                                                    |                                                                                                    |
| Alterar Senha     Novas funcionaldades do sistemal |                                                                                                    |                                                                                                    |

2. Cadastro de Pessoas

**3.** Em Cadastro de Pessoas, informe o tipo de consulta que deseja realizar no campo "Pesquisar Por" e em seguida clique no botão Consultar; (no exemplo abaixo a pesquisa realizada foi por Nome).

Depois de exibir o nome da pessoa consultada, clique na figura "Identificação" para abrir e atualizar o cadastro.

| Início Cadastros Beneficios Administrativos Financeiro Cen                             | tral de Relatórios Int | egrações Apoio | Ajuda | Logoff |         |             |               |                 | 😤 coi             | RREIO INTER                                | NO, você tem 101 mensagem(ns) não lida(s)                                            |
|----------------------------------------------------------------------------------------|------------------------|----------------|-------|--------|---------|-------------|---------------|-----------------|-------------------|--------------------------------------------|--------------------------------------------------------------------------------------|
|                                                                                        |                        |                |       |        |         |             |               |                 | L<br>L<br>S       | Jsuário: SUF<br>otação: SO<br>ua sessão se | PORTE Logado(s): 1<br>ON/SETOR DE CONCESSÃO DE BENEFÍCIOS<br>rá encerrada em: 259:44 |
| CONSULTA DE PESSOAS                                                                    |                        |                |       |        |         |             |               |                 |                   |                                            |                                                                                      |
| Pesquisar por         Descrição           Nome         V         teste pessoa segurado | Consul                 | tar            | -     |        |         |             |               |                 |                   |                                            |                                                                                      |
| 🤊 Novo   🛛 Exportar Lista para Excel   🖕 Voltar                                        |                        |                |       |        |         |             |               |                 |                   |                                            |                                                                                      |
| Excluir Editar Identificação Nome                                                      | CPF                    | Data de Nasc.  | Sexo  | Ativo  | Inativo | Pensionista | Dependente de | Responsável por | Representante por | Excluído                                   | Mãe                                                                                  |
| 🙀 📝 🔚 🔪 TESTE PESSOA SEGURADO                                                          | 829.331.202-59         | 28/08/1960     | F     | 1      | 0       | 0           | 2             | 2               | Q                 | 1                                          | TESTE MÃE PESSOA SEGURADO MAE                                                        |
|                                                                                        |                        |                |       |        |         |             |               |                 |                   |                                            |                                                                                      |
|                                                                                        |                        |                |       |        |         |             |               |                 |                   |                                            |                                                                                      |

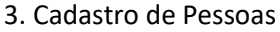

4. Depois de clicar na figura "Identificação" abrirá a tela para realizar as alterações somente dos campos: Nome, Sexo, Nome da Mãe e CPF (caso estejam desatualizados). Para salvar as alterações clicar no botão Finalizar e em seguida clicar no botão OK.

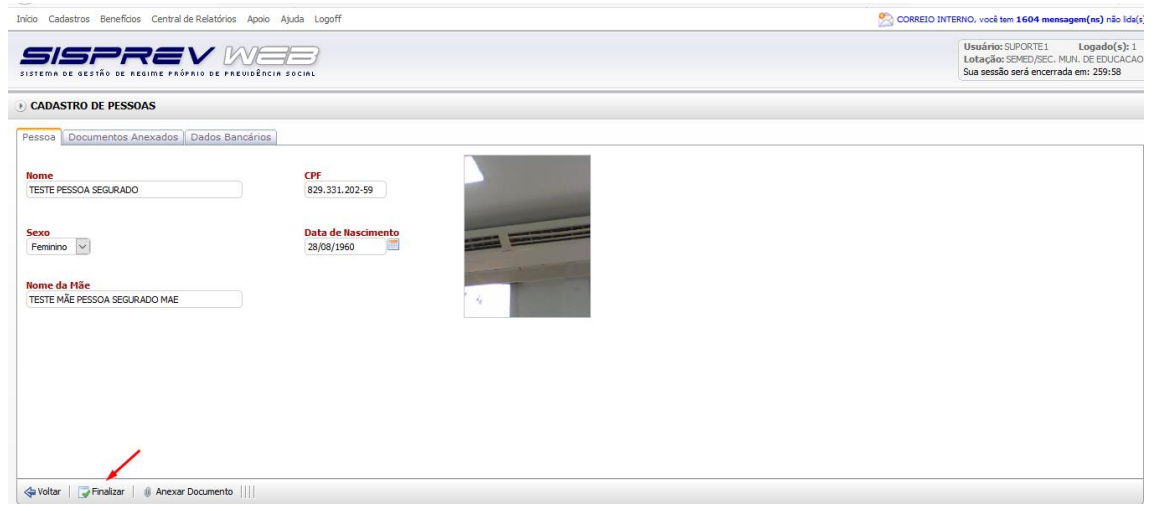

4. Cadastro de Pessoas/Identificação

## 4.1. Para realizar alterações/inclusões dos demais dados pessoais, clicar em Editar;

| Início Cadastros Benefícios Administrativos Fin         | anceiro Central de Relatórios Int | egrações Apoio | Ajuda | Logoff |         |             |               |                 |                   | REIO INTER                                | NO, você tem 101 mensagem(ns) não lida(s)                                           |
|---------------------------------------------------------|-----------------------------------|----------------|-------|--------|---------|-------------|---------------|-----------------|-------------------|-------------------------------------------|-------------------------------------------------------------------------------------|
| SISPREV DE SISTEMA DE GESTÃO DE REGIME PRÓPRIO DE PR    |                                   |                |       |        |         |             |               |                 | U<br>L<br>S       | suário: SUF<br>otação: SC<br>ua sessão se | ORTE Logado(s): 1<br>DN/SETOR DE CONCESSÃO DE BENEFÍCIOS<br>rá encerrada em: 259:57 |
| • CONSULTA DE PESSOAS                                   |                                   |                |       |        |         |             |               |                 |                   |                                           |                                                                                     |
| Pesquisar por Descrição<br>Nome V teste pessoa segurado | Consu                             | ltar           |       |        |         |             |               |                 |                   |                                           |                                                                                     |
| 🕐 Novo   🗷 Exportar Lista para Excel   🗇 Vol            | tar                               |                |       |        |         |             |               |                 |                   |                                           |                                                                                     |
| Excluir Editar Identificação Nome                       | CPF                               | Data de Nasc.  | Sexo  | Ativo  | Inativo | Pensionista | Dependente de | Responsável por | Representante por | Excluído                                  | Mãe                                                                                 |
| TESTE PESSOA S                                          | EGURADO 829.331.202-59            | 28/08/1960     | F     | 1      | 0       | 0           | 2             | 2               | Q                 | 1                                         | TESTE MÃE PESSOA SEGURADO MAE                                                       |
|                                                         |                                   |                |       |        |         |             |               |                 |                   |                                           |                                                                                     |

-Podendo atualizar os dados das abas: Dados Pessoais e Complemento. Salvando as alterações clicando em Finalizar.

| Início Cadastros Benefícios Central de Relatórios Apoio Ajuda Logoff                    |                                                                       | 🖄 CORREIO INTERNO, você tem <b>1604 mensagem(ns)</b> não lida(s                                                |
|-----------------------------------------------------------------------------------------|-----------------------------------------------------------------------|----------------------------------------------------------------------------------------------------|
| SISTEMA DE GESTÃO DE REGIME PRÓPRIO DE PREUDÊNCIA SOCIAL                                |                                                                       | Usuário: SUPORTE1 Logado(s): 1<br>Lotação: SEMED/SEC, MLN. DE EDUCACAO<br>Sua sessão será encerrada em: 259:56 |
| • CADASTRO DE PESSOAS                                                                   |                                                                       |                                                                                                    |
| Dados Pessoais Complemento Documentos Anexados Dados B                                  | ancários Comentários                                                  |                                                                                                    |
| Nome<br>TESTE PESSOA SEGURADO                                                           | CPF<br>829.331.202-59                                                 | î                                                                                                    |
| Data de Nascimento<br>28/08/1960                                                        | Sexo<br>Feminino                                                      |                                                                                                    |
| Nome da Mãe<br>TESTE MÃE PESSOA SEGURADO MAE                                            | Nome do Pai<br>JOSE MARIA TESTE                                       |                                                                                                    |
| CPF da Mãe                                                                              | CPF do Pai                                                            |                                                                                                    |
| UF de Nascimento                                                                        | Naturalidade                                                          | 4                                                                                                    |
| Estado Civil                                                                            | Nacionalidade:                                                        |                                                                                                    |
| SOLIEIRO(A)                                                                             | Brasi                                                                 |                                                                                                    |
| Portador de Portador de<br>necessidades especiais doença incapacitante<br>Não Não Não V | Escolaridade                                                          |                                                                                                    |
| Raça                                                                                    | Selecione o arquivo da Foto:<br>Browse No file selected. Inserir Foto |                                                                                                    |
| Tipo Sanguíneo                                                                          |                                                                       |                                                                                                    |
|                                                                                         |                                                                       | ~                                                                                                    |
| 🗇 Voltar   🍃 Finalizar    🏨 Anexar Documento                                            |                                                                       |                                                                                                    |

-Na aba Documentos Anexados, ficam anexados os documentos dos segurados.

| INCO              | Cauas            | uos ber               | iendos Central de Relatorios Apolo Ajuda Eogori              |                                                                  |                             | CORREIO             | recito, voce ten 1004 mensagen (ns) nao ida                                                                   |
|-------------------|------------------|-----------------------|--------------------------------------------------------------|------------------------------------------------------------------|-----------------------------|---------------------|----------------------------------------------------------------------------------------------------|
| 51575             |                  | GESTÃO                |                                                              |                                                                  |                             |                     | Usuário: SUPORTE1 Logado(s): 3<br>Lotação: SEMED/SEC. MUN. DE EDUCACA<br>Sua sessão será encerrada em: 259:55 |
| ) CA              | DAST             | RO DE P               | ESSOAS                                                       |                                                                  |                             |                     |                                                                                                    |
| Dado              | os Pes           | soais (               | Complemento Documentos Anexados Dados Bancários              | Comentários                                                      |                             |                     |                                                                                                    |
| Non               | TE PE            | SSOA S                | EGURADO                                                      | CPF<br>829.331.202-59                                            |                             |                     |                                                                                                    |
| <b>Dat</b><br>28/ | a de Na<br>08/19 | asciment<br>60        | to                                                           | Sexo<br>Feminino                                                 |                             |                     |                                                                                                    |
| Non               | ie da M          | <b>1ãe</b><br>ÁE PESS | OA SEGURADO MAE                                              |                                                                  |                             |                     |                                                                                                    |
| Visu              | ualizar I        | magens e              | m Carrossel                                                  |                                                                  |                             |                     |                                                                                                    |
| -u                | sta de           | docume                | ntos anexados a esta pessoa:                                 |                                                                  |                             |                     |                                                                                                    |
| E                 | ditar            | Ordem                 | Nome do documento                                            | Arquivo                                                          | Usuário                     | Data/Hora           |                                                                                                    |
|                   |                  | ۲                     | RECADASTRAMENTO                                              | RECADASTRAMENTO.pdf                                              | Erushomem Fontes de Menezes | 15/06/2018 12:56:40 |                                                                                                    |
|                   |                  | •                     | RECADASTRAMENTO                                              | RECADASTRAMENTO.pdf                                              | ERUSHOMEM FONTES DE MENEZES | 25/06/2019 08:11:06 |                                                                                                    |
|                   |                  | •                     | COMP. DE RESIDENCIA                                          | COMP. DE RESIDENCIA.pdf                                          | ERUSHOMEM FONTES DE MENEZES | 25/06/2019 08:11:22 |                                                                                                    |
|                   |                  | •                     | PROTOCOLO RECADASTRAMENTO                                    | PROTOCOLO RECADASTRAMENTO.jpg                                    | 84                          |                     |                                                                                                    |
|                   |                  | -                     | CONTRA - CHEQUE                                              | CONTRA - CHEQUE.jpg                                              | 84                          |                     |                                                                                                    |
|                   |                  | -                     | CONTRA - CHEQUE                                              | CONTRA - CHEQUE.jpg                                              | 84                          |                     |                                                                                                    |
|                   |                  | ¢                     | COMPROVANTE DE RESIDÊNCIA                                    | COMPROVANTE DE RESIDÊNCIA, jpg                                   | 84                          |                     |                                                                                                    |
|                   | 2                | ٢                     | CNH, CPF - FRENTE, PIS-PASEP, RG - FRENTE, TÍTULO DE ELEITOR | CNH, CPF - FRENTE, PIS-PASEP, RG - FRENTE, TÍTULO DE ELEITOR.jpg | 84                          |                     |                                                                                                    |
|                   |                  | ٢                     | CNH, CPF - FRENTE, PIS-PASEP, RG - FRENTE, TÍTULO DE ELEITOR | CNH, CPF - FRENTE, PIS-PASEP, RG - FRENTE, TÍTULO DE ELEITOR.jpg | 84                          |                     |                                                                                                    |
|                   |                  |                       | ATO DE APOSENTADORIA                                         | ATO DE APOSENTADORIA.pdf                                         | 90                          |                     |                                                                                                    |

🔄 Voltar | 🔁 Finalizar || 🍓 Anexar Documento |||| 🔚 Envir Carteira

## 5. Clique em Início para retornar para a tela Inicial do sistema.

| Início Cadastros Beneficios Central de Relatórios Apoio Ajuda Logoff | CORREIO INTERNO, você tem <b>0 mensagem(ns)</b> não lida(s)                                                 |
|----------------------------------------------------------------------|----------------------------------------------------------------------------------------------------|
|                                                                      | Usuário: testeó Logado(s): 1<br>Lotação: SEMED/SEC: MUN. DE EDUCACAO<br>Sua sessão será encerrada em: 87:42 |
| • CONSULTA DE PESSOAS                                                |                                                                                                    |
| Pesquisar por Descrição<br>Nome v MARIA JOSE ALMEIDA SILVA Consultar |                                                                                                    |
| Novo   🔀 Exportar Lista para Excel   🚸 Voltar                        |                                                                                                    |
|                                                                      |                                                                                                    |
|                                                                      |                                                                                                    |

5.Consulta de Pessoas/ Início

## 6. Clique em Cadastro de Segurados.

| Início Cadastros Benefícios Administrativos Financeir | o Central de Relatórios Integrações Apoio Ajuda Logoff                                                                                                    | CORREIO INTERNO, você tem 30 mensagem(ns) não lida(                                                                                                    |
|-------------------------------------------------------|----------------------------------------------------------------------------------------------------|----------------------------------------------------------------------------------------------------|
|                                                       |                                                                                                    | Usuário: suporte Logado(s): 0<br>Lotação: SCON/SETOR DE CONCESSÃO DE BENEFÍCIO<br>Sua sessão será encerrada em: 89:54                                                                                      |
| Concessão de Beneficos                                | MAIAUSPREV           Fundo Unico de Previdência do Município de Manaus, foi criada pela Lei N. 870 de 21 de julho de 2005, regulamentada pela social autónomo vinculada ao Município de Manaus pelo Contrato de Gestão assinado em 20 de outubro de 2005.           MISSÃO         Gerri can excelência a Previdência Municípia promovendo o equilibrio Financeiro e Atuarial do Fundo, visando garanter a beneficios.           VISÃO         Estar presente no futuro dos servidores públicos municipais de Manaus.           AV. CONSTANTINO NERY , 2480 , CHAPADA , MANAUS / AM , CEP: 69.050-001 , TEL: (92)3186-8000 -FAX: (92)3186-800           I) viveuumm.am.gov.bz | do Decreto N. 8069, de 13 de setembro de 2005, entidade paraadministrativa, serviço<br>a satisfação dos segurados e seus dependentes através do cumprimento do plano de<br>1965 - WWW, MANAUS, AM, GOV, BR |
| M Central de Relatórios                               |                                                                                                    |                                                                                                    |
| 1 Converte Datas                                      |                                                                                                    |                                                                                                    |
| 🖂 Correio Interno                                     |                                                                                                    |                                                                                                    |
| Recessos Administrativos                              |                                                                                                    |                                                                                                    |
| 🔐 Alterar Senha                                       |                                                                                                    |                                                                                                    |
| Documentos                                            |                                                                                                    |                                                                                                    |
| Novas funcionalidades do sistema!                     |                                                                                                    |                                                                                                    |

Figura 6 Tela Inicial/Cadastro de Segurados

**6.1** Informe o tipo de consulta que deseja realizar no campo "Pesquisar Por" e em seguida clique no botão Consultar; (no exemplo abaixo a pesquisa realizada foi por Nome).

Depois de exibir o nome do segurado consultado, clique na figura "Editar" para abrir o cadastro.

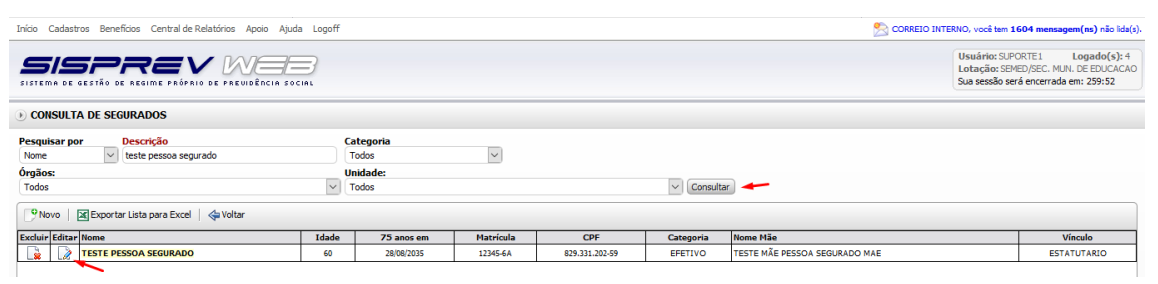

6.1 Cadastro Segurado/Consulta Segurado

**7.** No módulo **Dados Pessoais**, poderá incluir/alterar ou conferir os dados pessoais do segurado. Conforme as figuras 3, 4 e 4.1.

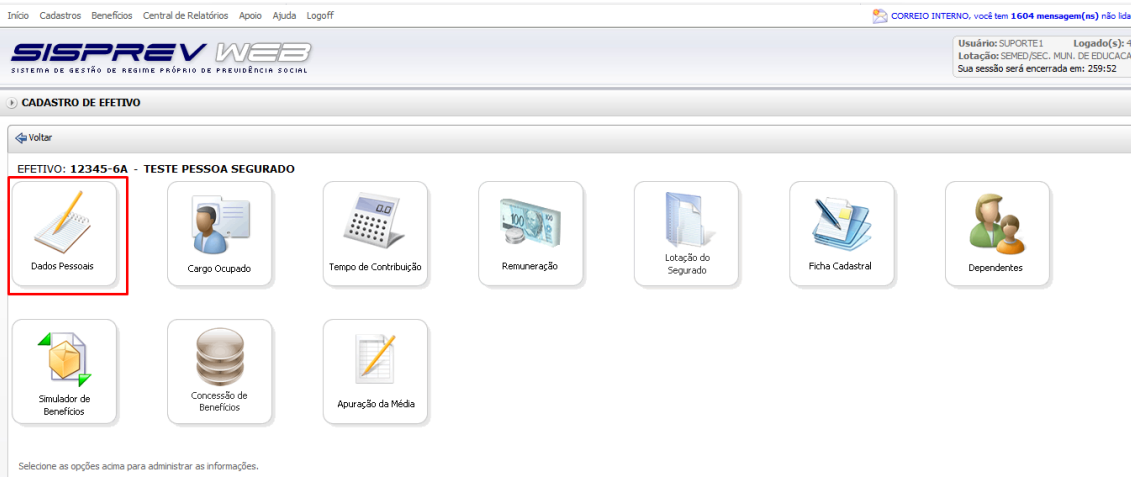

7. Dados Pessoais

| Início Cadastros Beneficios Central de Relatórios Apoio Ajuda Logoff   |                                                                       | 🔀 CORREIO INTERNO, você tem 1604 mensagem(ns) não lida(:                                                       |
|------------------------------------------------------------------------|-----------------------------------------------------------------------|----------------------------------------------------------------------------------------------------|
| SISTEMA DE GESTÃO DE ARGIME PRÓPRIO DE PREVIDÊNCIA SOCIAL              |                                                                       | Usuário: SUPORTE1 Logado(s): 4<br>Lotação: SEMED/SEC. MUN. DE EDUCACAC<br>Sua sessão será encerrada em: 259:58 |
| € CADASTRO DE PESSOAS                                                  |                                                                       |                                                                                                    |
| Dados Pessoais Complemento Documentos Anexados Dados B                 | ancários Comentários                                                  |                                                                                                    |
| Nome<br>TESTE PESSOA SEGURADO                                          | CPF<br>829.331.202-59                                                 | Î                                                                                                    |
| Data de Nascimento<br>28/08/1960                                       | Sexo<br>Feminino                                                      |                                                                                                    |
| Nome da Mãe<br>TESTE MÃE PESSOA SEGURADO MAE                           | Nome do Pai<br>JOSE MARIA TESTE                                       |                                                                                                    |
| CPF da Mãe                                                             | CPF do Pai                                                            |                                                                                                    |
| UF de Nascimento                                                       | Naturalidade 🗸                                                        |                                                                                                    |
| Estado Civil<br>SOLTEIRO(A)                                            | Nacionalidade:<br>Brasil                                              | _                                                                                                    |
| Portador de Portador de<br>necessidades especiais doença incapacitante | Escolaridade                                                          |                                                                                                    |
| Raça                                                                   | Selecione o arquivo da Foto:<br>Browse No file selected. Inserir Foto |                                                                                                    |
| Tipo Sanguíneo<br>0+                                                   |                                                                       |                                                                                                    |
| 🔄 Voltar   🕃 Finalizar    🌐 Anexar Documento                           |                                                                       | ~                                                                                                    |

## 7.1 Consulta de Dados Pessoais

| Vadário: 32PORTE: 1       Lataján: 32PEZ/JEC. HAJ.         V CADASTRO DE PESSOAS       Complemento Documentos Anexados Dados Bancários Comentários         Nome: TESTE MES ESOA SEGURADO       B29.331.202-59         20103 19702 / 001       Seco         20/003 19702 / 001       Seco         20/003 19702 / 001       Seco         Verde de Nacimento: Secorda de lascimento: Secorda de Nacimento: Secorda de Nacimento: Secor                                                                                                    | nensagem(ns) não lida(s                                      | SORREIO INTERNO, você tem 1604 mensagen                                        | o Ajuda Logoff           | ícios Central de Relatórios Apoi | Início Cadastros Bene            |
|----------------------------------------------------------------------------------------------------|--------------------------------------------------------------|--------------------------------------------------------------------------------|--------------------------|----------------------------------|----------------------------------|
| CADASTRO DE PESSOAS Complemento Documentos Anexados Dados Bancários Complemento Decentos Anexados Dados Bancários Complemento Basionento 28/08/1960 Complemento Basion Ur de Residência Cadede de Residência Bairro W M MANUS V ALEXO V ALEXO                                    | 1 Logado(s): 4<br>3C. MUN. DE EDUCACAO<br>terrada em: 259:26 | Usuário: SUPORTE L<br>Lotação: SEMED/SEC, MUN.<br>Sua sessão será encertada en |                          |                                  | SISTEMA DE GESTÃO D              |
| Oados Pessoais       Complemento       Documentos Anexados       Dados Bancários         Nome       Seco       829.331.202-59         Data de Nascimento       Seco         Z8/08/1950       Feminino         Nome de Nác       Feminino         Nome de Nác       Feminino         Vide Residência       Cidade de Residência         Wimero       Estre         Vide Residência       Cidade de Residência         Mai Multipartino       Maleixo         Vide Residência       Cidade de Residência         Mai Multipartino       Maleixo         Vide Residência       Cidade de Residência         Mai Multipartino       Maleixo         Vide Residência       Cidade de Residência         Residencia       Maleixo         Vide Residência       Cidade de Residência         Residencia       Maleixo         Vide Residencia       Ruímero         Bread       Maleixo         Vide Residencial       Fone Ceclular         You Residencial       Fone Ceclular         You Residencial       Fone Ceclular         You Residencial       Fone Ceclular         You Residencial       Fone Ceclular         You Residencial       Fon                                                                                                    |                                                              |                                                                                |                          | SSOAS                            | ) CADASTRO DE PE                 |
| Nome     OF       1ESTE PESSOA SEGURADO     829.331.202-59       Data de Hascimento     Sexa       28/06/15/00     Feminino       Nome de Hise     Feminino       TESTE MAE PESSOA SEGURADO MAE     Feminino       UP de Residência     Gade de Residência       Marco Marco M                                                                                                    |                                                              |                                                                                | exados Dados Bancários C | mplemento Documentos An          | Dados Pessoais Co                |
| Data disscinento<br>28/08/1903     Sexo<br>Feminino       Nome da Hãe<br>TESTE MAE PESSOA SEGURADO MAE       CEP<br>69959-001       UT de Residência     Bairro       MA     MARAUS       ALEIXO       Tipo Logradouro     Descrição       Número       Bero     ALEIXO       Pais     Complemento       Braid     MARAUS       Viral     Fone Celular       Fone Cessificial     Fone Celular       (20) 318-6000     (20) 292-51878       Email 1     Email 2                                                                                                    | ^                                                            |                                                                                |                          | GURADO                           | Nome<br>TESTE PESSOA SE          |
| Home da Hile<br>TESTE MÁE PESSOA SEGURADO MAE<br>(CP<br>(69059:001<br>UF de Residência Cidade de Residência Bairro<br>VF de Residência Cidade de Residência Bairro<br>V de Residência Cidade de Residência Bairro<br>MAKAUS ALEIXO<br>Tipo Logradouro Descrição Número<br>Beco AMENDA CONSTATINOTESTE 280<br>País<br>Brad MANAUSREV<br>Fone Residêncial Fone Celular Fone Local Trabalho<br>(20) 3136-6000 (192) 5925-1878<br>Email Environmento Descrição AMENDA CONSTATINOTESTE 200<br>Fone Residêncial Fone Celular Fone Local Trabalho<br>(20) 3136-6000 (192) 5925-1878<br>Email Environmento Descrição AMENDA CONSTATINOTESTE AMENDA CONSTATINOTESTE AMENDA CONSTATINO CONSTATINO CONSTATINO CONSTATINO CONSTATINO CONSTATINO CONSTATINO CONSTATINO CONSTATINO CONSTATINO CONSTATINO CONSTATINO CONSTATINO CONSTATINO CONSTATINO CONSTATINO CONSTATINO CONSTATINO CONSTATINO CONSTATINO CONSTATINO CONSTATINO CONSTATINO CONSTATINO C |                                                              |                                                                                |                          |                                  | Data de Nascimento<br>28/08/1960 |
| CEP<br>69595-01<br>Uf de Residencia Cidade de Residência Bairro<br>AM MANAUS ALEIXO MANAUS<br>Tipo Lograndouro Descrição Número<br>Beco AVENIDA CONSTATIBUOTESTE 280<br>País Complemento<br>Brasi MANAUSPREV<br>Fone Residencial Fone Celular Fone Local Trabalho<br>(22) 318-5000 (92) 9925-11878<br>Final 1 Final 2<br>Final 1 Final 2                                                                                                    |                                                              |                                                                                |                          | A SEGURADO MAE                   | Nome da Mãe<br>TESTE MÃE PESSO   |
| UF de Residência Cidade de Residência Bairro<br>M MANAUS V ALEIXO V<br>Tipo Logradouro Descrição Número<br>Beco V AVENIDA CONSTITUIOTESTE 280<br>País Complemento<br>Bras V MANAUSSREV<br>Fone Residêncial Fone Local Trabalho<br>(92) 318-6400 (92) 99254-1877 Fone Local Trabalho<br>(92) 318-6400 (92) 99254-1877 Fone Local Trabalho<br>(92) 318-6400 (92) 99254-1877 Fone Local Trabalho                                                                                                    |                                                              |                                                                                |                          |                                  | CEP<br>69050-001                 |
| M     MANAUS     ALEIXO       Tipo Logradouro     Descrição     Número       Beco     AVENIDA CONSTATINUOTESTE     280       Pais     Complemento     280       Brasi     MANAUSREV     Encolal Trabalho       (92) 3158-6000     (92) 95254-1878     Final 2       Final 1     Final 2                                                                                                    |                                                              |                                                                                | Bairro                   | idade de Residência              | UF de Residência                 |
| Tipo Logradouro     Descrição     Número       Breco     ArtPNIDA CONSTATINOTESTE     280       País     Complemento     280       Brad     MANAUSPREV       Fone Geuluar     Fone Local Trabalho       (92) 3184-0000     (92) 9925-1878       Email 1     Email 2                                                                                                    |                                                              | v                                                                              | ALEIXO                   | MANAUS                           | AM 🗸                             |
| Beco     AVENUDA CONSTATINUTESTE     280       Pais     Complemento       Brasil     MANAUSPREV       Fone Residencial     Fone Celular       (92) 3186-6000     (92) 99254-1878       Email 1     Email 2                                                                                                    |                                                              |                                                                                | Númer                    | escrição                         | Tipo Logradouro                  |
| País Complemento<br>Brasil V MAIAUSPREV<br>Fone Residencial Fone Celular Fone Local Trabalho<br>(92) 5186-5000 (92) 99254-1878 Fone Local Trabalho<br>(92) 5186-5000 (92) 99254-1878 Fone Local Trabalho                                                                                                    |                                                              |                                                                                | 280                      | VENIDA CONSTATINOTESTE           | Beco                             |
| Brasi     MANALISPREV       Fone Celular     Fone Celular       (92) 318-6000     (92) 9925-1878       Email 1     Email 2                                                                                                    |                                                              |                                                                                | olemento                 | Com                              | País                             |
| Fone Residencial         Fone Celular         Fone Local Trabalho           (92) 3186-8000         (92) 99254-1878         Email 2           Email 1         Email 2                                                                                                    |                                                              |                                                                                | AUSPREV                  | MAN                              | Brasil                           |
| (92) 3186-8000 (92) 99254-1878 Email 1 Email 2 INTERPRETATION COM                                                                                                    |                                                              |                                                                                | Fone Local Trabalho      | Fone Celular                     | Fone Residencial                 |
| Email 1 Email 2 Los explanations con                                                                                                    |                                                              |                                                                                |                          | (92) 99254-1878                  | (92) 3186-8000                   |
| TESTEDESCOASECUDADO ROMAN COM                                                                                                    |                                                              |                                                                                | Email 2                  |                                  | Email 1                          |
| IE3TEP/E3SUA2ESUKADU@dmate.com                                                                                                    |                                                              |                                                                                | ASSUNCAO@HOTMAIL.COM     | DO@GMAIL.COM                     | TESTEPESSOASEGURA                |
| Data do Último Agendamento                                                                                                    | ~                                                            |                                                                                | Data do Último Agendame  |                                  |                                  |

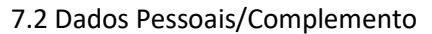

8. Clicando no módulo Cargo Ocupado, exibirá os dados do segurado para incluir/alterar ou conferir.

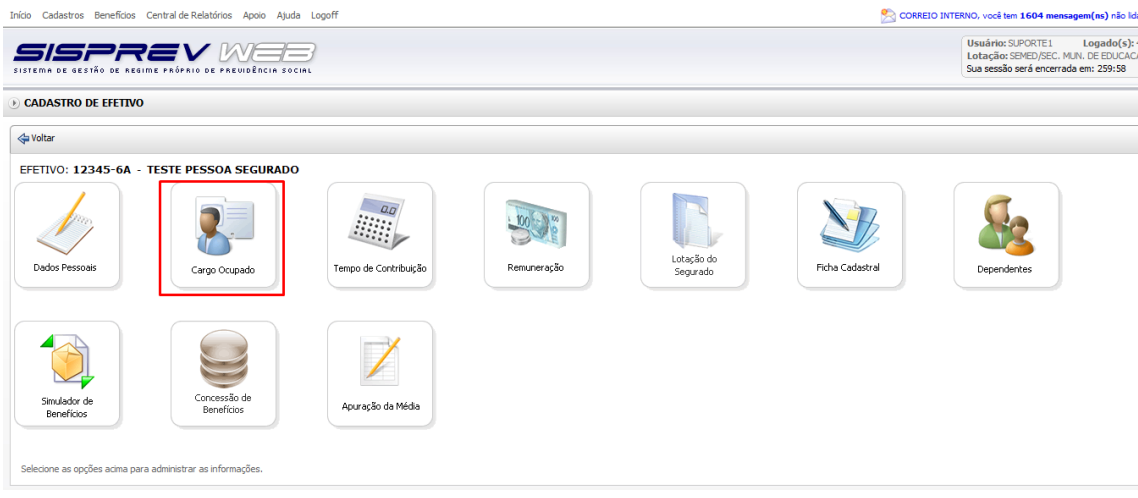

8. Cadastro de Segurados/Cargo Ocupado

**8.1.** Depois de clicar em Cargo Ocupado, irá aparecer uma tela com as informações do cargo e Composição Remuneratória.

Para realizar alteração do Cargo de Origem, basta clicar na figura Editar (

| Início Cadastros Beneficios Central de Relatórios Apoio Ajuda Logoff                                                                                                    |                   |        |       |            |        |        |       |           | CORREIO INTE                            | RNO, você tem <b>1604 mensagem(ns)</b> não lic                                                             | da(s     |
|----------------------------------------------------------------------------------------------------|-------------------|--------|-------|------------|--------|--------|-------|-----------|-----------------------------------------|----------------------------------------------------------------------------------------------------|----------|
| SISTEMA DE GESTÃO DE REGIME PRÓPRIO DE PREVUÊRCIA SOCIAL                                                                                                    |                   |        |       |            |        |        |       |           |                                         | Usuário: SUPORTE1 Logado(s):<br>Lotação: SEMED/SEC. MUN. DE EDUCAC<br>Sua sessão será encerrada em: 259:58 | 4<br>2A0 |
| • CARGO OCUPADO                                                                                                    |                   |        |       |            |        |        |       |           |                                         |                                                                                                    |          |
| Informações                                                                                                    |                   |        |       |            |        |        |       |           |                                         |                                                                                                    |          |
| SEGURADO: 12345-6A - TESTE PESSOA SEGURADO                                                                                                    |                   |        |       |            |        |        |       |           |                                         |                                                                                                    | ^        |
| 📝 Cargo   🥸 Exceção na Contagem de Tempo    📝 Compor Remuneração   🤱 Compo                                                                                                    | or Tempo Especial |        |       |            |        |        |       |           |                                         |                                                                                                    |          |
| 🖑 Cargo de Origem                                                                                                    |                   |        |       |            |        |        |       |           |                                         |                                                                                                    |          |
| Excluir Editar Visualizar Nome do Cargo                                                                                                    | Data de Ingresso  | Classe | Nível | Referência | P      | Padrão | Carga | Horária S | emanal                                  | Carga Horária Mensal                                                                                       |          |
| E TECNICO MUNICIPAL/ADMINISTRACAO 1-C                                                                                                    | 09/03/1990        |        |       |            |        |        |       |           |                                         |                                                                                                    |          |
| 🕀 Composição Remuneratória                                                                                                    |                   |        |       |            |        |        |       |           |                                         |                                                                                                    |          |
| Excluir Editar Cód. Evento Composição                                                                                                    |                   |        |       |            | Tipo R | Refer  | ência | Valor     | Lei                                     |                                                                                                    |          |
| Image: Comparison of the state of the state of |                   |        |       |            | Valor  | r 000  | 001   | 1000,00   | Lei nº 169/2005, c/c l<br>de 17.12.2019 | ei nº 450, de 04.04.2018 e Lei nº 475,                                                                     |          |
|                                                                                                    |                   |        |       |            |        |        |       |           |                                         |                                                                                                    |          |
|                                                                                                    |                   |        |       |            |        |        |       |           |                                         |                                                                                                    |          |
|                                                                                                    |                   |        |       |            |        |        |       |           |                                         |                                                                                                    | T        |
|                                                                                                    |                   |        |       |            |        |        |       |           |                                         |                                                                                                    |          |
|                                                                                                    |                   |        |       |            |        |        |       |           |                                         |                                                                                                    |          |
|                                                                                                    |                   |        |       |            |        |        |       |           |                                         |                                                                                                    |          |
|                                                                                                    |                   |        |       |            |        |        |       |           |                                         |                                                                                                    | ~        |
| 🗇 Voltar                                                                                                    |                   |        |       |            |        |        |       |           |                                         |                                                                                                    |          |

8.1. Cargo Ocupado

**8.2.** Para incluir/alterar os cargos basta clicar na figura Pesquisar (), abrirá um pop-up em que no campo "Descrição" deverá ser informada o nome do cargo a ser consultado e em seguida clicar em cima do cargo.

| STEMA DE GESTÃO DE REGIME PRÓPRIO DE PREVIDÊNCIA SOCIAL |                                | PESQUISA DE C            | ARGOS                                    |                                             | )—          | 4 |
|---------------------------------------------------------|--------------------------------|--------------------------|------------------------------------------|---------------------------------------------|-------------|---|
| CADASTRO DE CARGO OCUPADO<br>formações                  |                                | Órgão:<br>01.009 - SECRI | ETARIA MUNICIPAL DE SAUDE                | escrição<br>uxi<br>Pesquisar                |             |   |
| argo<br>ASSISTENTE EM SAUDE                             | Data de Ingresso<br>01/11/1983 | Cód.<br>Integração       | Nome                                     | Órgão                                       | -           |   |
| lasse Nivel Referência                                  | Padrão                         | 0000102014               | AUXILIAR ADMINISTRATIVO                  | SECRETARIA MUNICIPAL DE<br>SAUDE            |             |   |
|                                                         |                                | 0000102014               | AUXILIAR ADMINISTRATIVO                  | SECRETARIA MUNICIPAL DE<br>SAUDE            |             |   |
|                                                         |                                | 0000102165               | AUXILIAR DE<br>CONSULT.DENTARIO/RDA      | SECRETARIA MUNICIPAL DE<br>SAUDE            | Ε           |   |
|                                                         |                                | 0002219502               | AUXILIAR DE ENFERMAGEM                   | SECRETARIA MUNICIPAL DE<br>SAUDE            |             |   |
|                                                         |                                | 0002219532               | AUXILIAR DE ENFERMAGEM                   | SECRETARIA MUNICIPAL DE<br>SAUDE            |             |   |
|                                                         |                                | 0002213570               | AUXILIAR DE ENFERMAGEM A-16              | SECRETARIA MUNICIPAL DE<br>SAUDE            |             |   |
|                                                         |                                | 0002220357               | AUXILIAR DE ENFERMAGEM E-30              | SECRETARIA MUNICIPAL DE<br>SAUDE            |             |   |
|                                                         |                                | 0000102098               | AUXILIAR DE FARMACIA                     | SECRETARIA MUNICIPAL DE<br>SAUDE            |             |   |
|                                                         |                                | 0002220314               | AUXILIAR DE SERV. MUNICIPAIS<br>B-II-III | SECRETARIA MUNICIPAL DE<br>SAUDE            |             |   |
|                                                         |                                | 0002220255               | AUXILIAR DE SERVIÇOS GERAIS              | SECRETARIA MUNICIPAL DE                     | -           |   |
|                                                         |                                | 0002220255               | AUXILIAR DE SERVIÇOS GERAIS              | SECRETARIA MUNICIPAL DE<br>Total de Registr | •<br>os: 16 |   |

8.2. Cargo Ocupado/Cadastro de Cargo Ocupado

**8.3.** Em **Exceção na Contagem de Tempo**, consiste em incluir/alterar os períodos de tempo sem contribuição no cargo, tempo de contribuição enquanto afastado e tempo fora de magistério (para cargos de Professor).

| icio Cadestros Beneficios Central de Relatórios Apoio Ajuda Logoff 🤔 CORREIO INTERNO, você tem 1604 mensagem(m) não Ida |                  |        |       |            |           |         |                |                                         |                                                                                                    |
|----------------------------------------------------------------------------------------------------|------------------|--------|-------|------------|-----------|---------|----------------|-----------------------------------------|----------------------------------------------------------------------------------------------------|
|                                                                                                    |                  |        |       |            |           |         |                |                                         | Usuário: SUPORTE1 Logado(s): 4<br>Lotação: SEMED/SEC. MUN. DE EDUCACAO<br>Sua sessão será encerrada em: 259:11 |
| CARGO OCUPADO                                                                                                    |                  |        |       |            |           |         |                |                                         |                                                                                                    |
| Informações         SEGURADO: 12345-6A - TESTE PESSOA SEGURADO                                                          |                  |        |       |            |           |         |                |                                         |                                                                                                    |
| Excluir Editar Visualizar Nome do Cargo                                                                                 | Data de Ingresso | Classe | Nível | Referência | Pade      | rão C   | arga Horária S | emanal                                  | Carga Horária Mensal                                                                                           |
| Image: Technicol Multiple/Administracaol.c         09/03/1990                                                           |                  |        |       |            |           |         |                |                                         |                                                                                                    |
| 🗄 Composição Remuneratória                                                                                              |                  |        |       |            |           |         |                |                                         |                                                                                                    |
| Excluir Editar Cód. Evento Composição                                                                                   |                  |        |       |            | Tipo Ref. | Referên | cia Valor      | Lei                                     |                                                                                                    |
| 000001 VENCIMENTO                                                                                                    |                  |        |       |            | Valor     | 00000   | 1 1000,00      | Lei nº 169/2005, c/c l<br>de 17.12.2019 | .ei nº 450, de 04.04.2018 e Lei nº 475,                                                                        |
|                                                                                                    |                  |        |       |            |           |         |                |                                         |                                                                                                    |

8.3. Cargo Ocupado/Exceção na Contagem de Tempo

**8.4.** Em **Tempo Sem contribuição no Cargo**, deverá selecionar o Tipo de Lançamento, informar a data inicial e final, selecionar o motivo, inserir informação no campo descrição e em seguida clicar no botão "Inserir".

| Início Cadastros Benefícios Administrativos Financeiro Central de                                                                         | –<br>Relatórios Integrações Apoio Ajuda Logoff           |         | 🚬 🛛 🖉 🖸 🔀 CORREIO INTERNO, você tem <b>30 mensagem(ns)</b> não lida(s). |  |  |
|----------------------------------------------------------------------------------------------------|----------------------------------------------------------|---------|-------------------------------------------------------------------------|--|--|
| Usuário: suporte Logado(s): 0<br>Lotação: SCON/SETOR DE CONCESSÃO DE BREFIC<br>Sustema De destão de nesime radorito de radorida em: 89:45 |                                                          |         |                                                                         |  |  |
| • CADASTRO DE EXCEÇÃO NA CONTAGEM DE TEMPO                                                                                                |                                                          |         |                                                                         |  |  |
| Tempo Sem Contribuição no Cargo Tempo de Contribuição                                                                                     | Enquanto Afastado                                        |         |                                                                         |  |  |
| 🖑 Novo Registro                                                                                                    |                                                          |         |                                                                         |  |  |
| Tipo Lançamento Data Inicial Data Final                                                                                                   | Motivo Descrição                                         | Inserir |                                                                         |  |  |
| Período sem Contribuição<br>Dias a Abater no cargo                                                                                        | AFASTADO SEM CONTRIBUIÇÃO<br>CEDIDO SEM ÔNUS PARA ORIGEM |         |                                                                         |  |  |
| Excluir Editar Período sem Contribuição Ano                                                                                               | FORA DE CARREIRA<br>LICENÇA PARA INTERESSE PARTICULAR    | Dias    | Descrição                                                               |  |  |
| Tempo Sem Contribuição no Cargo                                                                                                    |                                                          |         |                                                                         |  |  |

8.4. Cargo Ocupado/Exceção na Contagem de Tempo

| nicio Cadastros Beneficios Administrativos Financeiro Central de Relatórios Integrações Apoio Ajuda Logoff 📃 CORREIO INTERNO, você tem 30 mensagem(ns) não Ida(s),                                                                                                    |  |  |  |  |  |  |
|----------------------------------------------------------------------------------------------------|--|--|--|--|--|--|
| USUÁTIO: SUDOTE LOGADOS): 0<br>Lotação: SCON/SETOR DE CONCESSÃO DE BENEFICIOS<br>SISTEMA DE GESTÃO DE AREUME PAÑANO DE AREUNIÇÃNEIA SOCIAL<br>Sus sessão perá encertado em: 89:37                                                                                                    |  |  |  |  |  |  |
| ⑦ CADASTRO DE EXCEÇÃO NA CONTAGEM DE TEMPO                                                                                                    |  |  |  |  |  |  |
| Tempo Sem Contribuição no Cargo Tempo de Contribuição Enquanto Afastado                                                                                                    |  |  |  |  |  |  |
| 🕏 Novo Registro                                                                                                    |  |  |  |  |  |  |
| Tipo Lançamento         Data final         Motivo         Descrição           Periodo sem Contribuição 🔍         Image: AFASTADO SEM CONTRIBUIÇÃO 🔍 Lença por interesse particular         Inserir                                                                                                    |  |  |  |  |  |  |
| 🗄 Tempo sem contribuição no cargo                                                                                                    |  |  |  |  |  |  |
| Excluir         Editar         Periodo sem         Contribuição         Ano         Motivo         Dias         Descrição                                                                                                    |  |  |  |  |  |  |
| Image: Control Control Contro Control Control Control Control Control Control Control Control C |  |  |  |  |  |  |
| Tempo Sem Contribuição no Cargo       Dias     Tempo sem Contribuição       122     4 Meses e 2 Das                                                                                                    |  |  |  |  |  |  |
|                                                                                                    |  |  |  |  |  |  |

8.4. Cargo Ocupado/Exceção na Contagem de Tempo

**8.5**. Em **Tempo de Contribuição Enquanto Afastado**, Informar a data inicial e final, selecionar o motivo e inserir informação no campo descrição.

| Início Cadastros Beneficios Administrativos Financeiro Central de Rel | atórios Integrações Apoio Ajuda Logoff                                                                                 | 😤 CORREIO INTERNO, você tem 30 mensagem(ns) não lida(s |
|-----------------------------------------------------------------------|----------------------------------------------------------------------------------------------------|--------------------------------------------------------|
| SISTEMA DE GESTÃO DE REGIME FAÚPAIO DE PREUDÊNCIA SOCIAL              | Usuário: suporte Logado(s): 0<br>Lotação: SCON/SETOR DE CONCESSÃO DE BENEFÍCIOS<br>Sua sessão será encerrada em: 89:40 |                                                        |
| ● CADASTRO DE EXCEÇÃO NA CONTAGEM DE TEMPO                            |                                                                                                    |                                                        |
| Tempo Sem Contribuição no Cargo Tempo de Contribuição En              | quanto Afastado                                                                                                    |                                                        |
| 🖑 Novo Registro                                                       |                                                                                                    |                                                        |
| Data Inicial Data Final Motivo                                        | Descrição                                                                                                    |                                                        |
| Tempos Lançados                                                       |                                                                                                    |                                                        |
| Excluir Editar                                                        | Período de Contribuição Motivo                                                                                         | Dias Descrição                                         |
| Tempo Total de Contribuição Enquanto Afastado                         |                                                                                                    |                                                        |

- 8.5. Cargo Ocupado/Exceção na Contagem de Tempo
- **9.** Clicando no módulo **Tempo de Contribuição**, poderá incluir/alterar Tempos: RGPS, RPPS e Tempo Fictício.

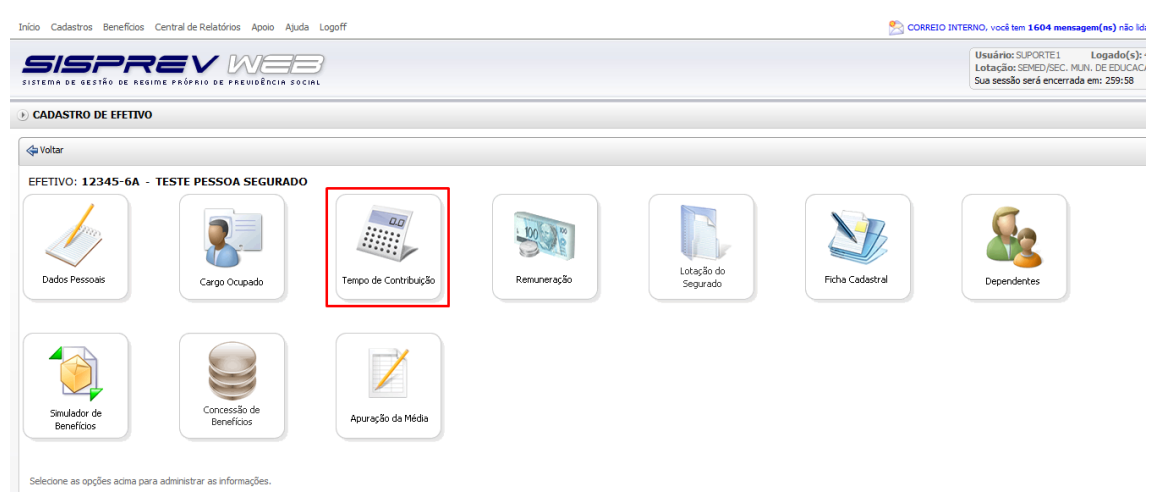

9. Cadastro de Segurado/ Tempo de Contribuição

**9.1.** Na aba **Tempo Total**, exibirá o tempo de dias que o segurado possui de acordo com a data de ingresso cadastrada no sistema. A data final será apresentada a data atual.

| Data Incide       Cargo         Octavior       Data Incide       Cargo Attal         Outs Incide       Outs Incide       Outs Incide         Owner Tempo Total       Outs Incide       Outs Incide         Owner Tempo Total       Outs Incide       Outs Incide         Owner Tempo Total       Outs Incide       Outs Incide         Owner Tempo Total       Outs Incide       Outs Incide         Owner Tempo Total       Outs Incide       Outs Incide         Owner Tempo Total       Outs Incide       Outs Incide         Owner Tempo Total       Outs Incide       Outs Incide         Owner Tempo Total       Outs Incide       Outs Incide         Owner Tempo Total       Outs Incide       Outs Incide         Tempo Incide       Outs Incide       Outs Incide         Owner Tempo Total       Tempo Incide       Outs Incide         Tempo Incide       Outs Incide       Outs Incide       Outs Incide         Outs Incide       Tempo Incide       Outs Incide       Outs Incide         Outs Incide       Tempo Incide       Outs Incide       Outs Incide         Outs Incide       Tempo Incide       Outs Incide       Outs Incide         Outs Incide       Tempo Total       Outs Tempo Total                                                                                                    | Início Cadastros Benefícios Central de Relatórios Apoio Ajuda Logoff                                                                                                    |                                                                                                    | 🔊 CORREIO INTERNO, você tem <b>1604 mensagem(ns)</b> não lida                                                |
|----------------------------------------------------------------------------------------------------|----------------------------------------------------------------------------------------------------|----------------------------------------------------------------------------------------------------|----------------------------------------------------------------------------------------------------|
| CADASTRO DE TEMPOS DE CONTRIBUIÇÃO  Segurado: 12345-6A ~ TESTE PESSOA SEGURADO  Tempo ROBS Tempo ROBS TECNICO MUNICIPAL/AOMINISTRACA DI-C      Tempo ROBS Tempo ROBS Tempo ROBS Tempo ROBS TECNICO MUNICIPAL/AOMINISTRACA DI-C      Tempo ROBS Tempo ROBS Tempo ROBS Tempo ROBS TECNICO MUNICIPAL/AOMINISTRACA DI-C      Tempo ROBS Tempo ROBS TEMPO ROBS TECNICO MUNICIPAL/AOMINISTRACA DI-C      Tempo ROBS Tempo ROBS TEMPO ROBS TEMPO ROBS TEMPO ROBS TEMPO ROBINO ROBINO ROBS ROBS TEMPO ROBS TEMPO ROBS TEMPO ROBINO ROBINO R |                                                                                                    |                                                                                                    | Usuário: SUPORTE1 Logado(s): 4<br>Lotação: SEMED/SEC. MUN. DE EDUCACA<br>Sua sesão será encerrada em: 259:56 |
| Segurado: 12345-6A ~ TESTE PESSOA SEGURADO         Tempo REPS       Tempo REPS         Tempo REPS       Tempo REPS         Obta Inicial       Data Final         Obta Inicial       Obta Final         Obta Inicial       Obta Final         Opta Inicial       Tempo REPS         Obta Inicial       Obta Final         Opta Inicial       Tempo Inicipa Alual         Tempo Inicipa Alual       Tempo Total         Tempo Inicipa Alual       Tempo Total         Total de Tempos Anteriores       Dias         Dias       Tempo Total         Tempo Total       Tempo Total         Tempo Total       Tempo Total         Tempo Total       Tempo Total         Dias       Tempo Total         Dias       Tempo Total         Dias       Tempo Total         Dias       Tempo Total         Dias       Tempo Total         Dias       Tempo Total         Dias       Tempo Total         Dias       Tempo Total         Dias       Tempo Total         Dias       Tempo Total         Dias       Tempo Total                                                                                                    | • CADASTRO DE TEMPOS DE CONTRIBUIÇÃO                                                                                                    |                                                                                                    |                                                                                                    |
| Tempo Total       Data Final       Cargo         Deta final       Data Final       Cargo         08/03/1990       03/03/2021       TECNICO MUNICIPAL/ADMINISTRACAO I-C         Tempo of Cargo Atual       Dias       Tempo Total of Cargo Atual         Dias       Total de Tempos Anteriores       Dias         Dias       Total de Tempos Anteriores       Dias         Gistion       Tempo Total       Total de Tempos Anteriores         Dias       Total de Tempos Anteriores       Dias         0       Tempo Total       Total de Tempos Total         Total de Tempos Anteriores       Dias       Tempo Total         Dias       Tempo Total       Tempo Total         Dias       Tempo Total       Tempo Total         Dias       Tempo Total       Tempo Total         Dias       Tempo Total       Dias         0       Tempo Total       Dias         0       Tempo Total       Dias         0       Tempo Total       Dias         0       Tempo Total       Dias         0       Tempo Total       Dias         0       Tempo Total       Dias         0       Tempo Total       Dias         0       Tempo                                                                                                    | Segurado: 12345-6A - TESTE PESSOA SEGURADO<br>Tempo Total<br>Tempo RGPS Tempo RPPS Tempo Ficticio Certidões                                                                                                    |                                                                                                    |                                                                                                    |
| Data final         Data Final         Cargo           (%%/199         (%%/199         (%%/199           (%%/199         (%%/199         (%%/199           (%%/199         (%%/199         (%%/199           (%%/199         (%%/199         (%%/199           (%%/199         (%%/199         (%%/199           (%%/199         (%%/199         (%%/199           (%%/199         (%%/199         (%%/199           (%%/199         (%%/199         (%%/199           (%%/199         (%%/199         (%%/199           (%%/199         (%%/199         (%%/199           (%%/199         (%%/199         (%%/199           (%%/199         (%%/199         (%%/199           (%%/199         (%%/199         (%%/199           (%%/199         (%%/199         (%%/199           (%%/199         (%%/199         (%%/199           (%%/199         (%%/199         (%%/199           (%%/199         (%%/199         (%%/199           (%%/199         (%%/199         (%%/199           (%%/199         (%%/199         (%%/199           (%%/199         (%%/199         (%%/199           (%%/199         (%%/199                                                                                                    | 🗄 Tempo no Cargo Atual                                                                                                    |                                                                                                    |                                                                                                    |
| Tempo de Contribuição     Tempo de Contribuição Especial       Tempo de Contribuição     Tempo no Cargo Atual       Dias     Tempo notal       Dias     Tempo Total       Dias     Tempo Total       Dias     Tempo Total       Dias     Tempo Total       Dias     Tempo Total       Dias     Tempo Total       Dias     Tempo Total       Dias     Tempo Total       Dias     Tempo Total       Dias     Tempo Total       Dias     Tempo Total       Dias     Tempo Total       Dias     Tempo Total       Dias     Tempo Total                                                                                                    | Data Inicial Data Final                                                                                                    | Cargo                                                                                                    |                                                                                                    |
|                                                                                                    | Tempo de Contribuição       Tempo no carpo Atual       10147       27 Anos, 9 Meses e 22 Dias       Total de Tempos Anteriores       Dias       Tempo Total       0       Tempo Total       0       Tempo Total       0       Tempo Total       Dias       0       Tempo Total       Dias       0       Tempo Total       Dias       0       Tempo Total       Dias       0       Tempo Total | Tempo de Contribuição Especial         Dias         0         Total de Tempo Anteriores         Dias         0         Tempo Fictício         Dias         O         Tempo Total         Tempo Total         Tempo Total         Tempo Total         Dias         Tempo Total         Dias         Tempo Total |                                                                                                    |

-Clicando no Botão Visualizar Lista em PDF, apresentará o relatório em PDF demonstrando todos os períodos cadastrados nas abas: Tempo Total, Tempo RGPS, Tempo RPPS e Tempo Fictício.

| Início Cadastros Benefícios Central de Relatórios A                                                                                                    | Apoio Ajuda Logoff |                       |                |                                    | 🖄 CORREIO INTERNO, você tem <b>1604 mensagem(ns)</b> não lida(s                                                |
|----------------------------------------------------------------------------------------------------|--------------------|-----------------------|----------------|------------------------------------|----------------------------------------------------------------------------------------------------|
|                                                                                                    |                    |                       |                |                                    | Usuário: SUPORTE1 Logado(s): 4<br>Lotação: SEMED/SEC. MUN. DE EDUCACAO<br>Sua sessão será encerrada em: 252:06 |
| • CADASTRO DE TEMPOS DE CONTRIBUIÇÃO                                                                                                    |                    |                       |                |                                    |                                                                                                    |
| Segurado: 12345-6A - TESTE PESSOA SE<br>Tempo Total Tempo RGPS Tempo RPPS Te                                                                                                    | GURADO             |                       |                |                                    |                                                                                                    |
| 🗄 Tempo no Cargo Atual                                                                                                    |                    |                       |                |                                    | ^                                                                                                    |
| Data Inicial D                                                                                                    | ata Final          | Cargo                 |                |                                    |                                                                                                    |
| 09/03/1990 03                                                                                                    | 3/03/2021          | TECNICO MUNICIPAL/ADN | INISTRACAO 1-C |                                    |                                                                                                    |
| Tempo de Contribuição                                                                                                    |                    |                       | ⊂Tempo de C    | ontribuição Especial               |                                                                                                    |
| Tempo no Cargo Atual                                                                                                    |                    |                       | Tempo no C     | argo Atual - Exposto Agente Nocivo |                                                                                                    |
| Dias Tempo Total no Cargo Atual<br>10147 27 Anos, 9 Meses e 22 Dias                                                                                                    | I                  |                       | Dias<br>0      | Tempo Total                        |                                                                                                    |
| Total de Tempos Anteriores                                                                                                    |                    |                       | – Total de Te  | npos Anteriores                    |                                                                                                    |
| Dias Total de Tempos Anteriores<br>1095 3 Anos                                                                                                    | 5                  |                       | Dias<br>0      | Tempo Total                        |                                                                                                    |
| Tempo Fictício                                                                                                    |                    |                       | Tempo Ficti    | io                                 |                                                                                                    |
| Dias Tempo Total                                                                                                    |                    |                       | Dias<br>0      | Tempo Total                        |                                                                                                    |
| Tempo Total                                                                                                    |                    |                       | Tempo Tota     | 1                                  |                                                                                                    |
| Dias Tempo Total<br>11242 30 Anos, 9 Meses e 22 Dias                                                                                                    |                    |                       | Dias<br>0      | Tempo Total                        |                                                                                                    |
| 👍 Voltar 🛛 🐚 Visualizar Lista em PDE                                                                                                    |                    |                       |                |                                    |                                                                                                    |
| An rotation of the contract of the contract of |                    |                       |                |                                    |                                                                                                    |
|                                                                                                    |                    |                       |                |                                    |                                                                                                    |

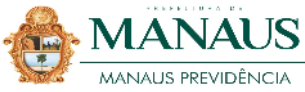

| Av. Constantino Nery, 2480 - Chapada - Manaus-AM |
|--------------------------------------------------|
| CEP: 69050-8000 - Tel.: (92) 3186-8000           |
| http://manausprevidencia.manaus.am.gov.br        |

RELATÓRIO DE TEMPO DE CONTRIBUIÇÃO

| Segurado (a):                     | 12345-6A - TE   | STE PESS    | OA SEGURADO           |            |                  |                  |                         |                  |              |                             |                      |
|-----------------------------------|-----------------|-------------|-----------------------|------------|------------------|------------------|-------------------------|------------------|--------------|-----------------------------|----------------------|
|                                   |                 |             | Data Inicial          |            | Data Fi          | nal              | Cargo                   |                  |              | ]                           |                      |
|                                   |                 |             | 09/03/1990            |            | 03/03/2          | 021              | TECNICO<br>MUNICIPAL/AE | MINISTRACA       | 0 1-C        | ]                           |                      |
| Tempo de Con                      | tribuição       |             |                       |            |                  |                  |                         | Tem              | po de (      | Contribuição na Função      | Magistério           |
| Tempo no Car                      | go Atual        |             |                       |            |                  |                  |                         | Tem              | po no (      | Cargo Atual                 |                      |
| Dias                              | Tempo Total n   | o Cargo A   | tual                  |            |                  |                  |                         |                  | Dias         | Tempo Total no Ca           | rgo Atual            |
| 10147                             | 27 Anos, 9 Mese | s e 22 Dias |                       |            |                  |                  |                         |                  | 0            |                             |                      |
| Total de Temp                     | os Anteriores   |             |                       |            |                  |                  |                         | Tota             | l de Te      | mpos Anteriores             |                      |
| Dias                              | Total de Temp   | os Anterio  | ores                  |            |                  |                  |                         |                  | Dias         | Tempo Total                 |                      |
| 1095                              | 3 Anos          |             |                       |            |                  |                  |                         |                  | 0            |                             |                      |
| Tempo Fíctício                    | )               |             |                       |            |                  |                  |                         | Tem              | po Tota      | al                          |                      |
| Dias                              | Tempo Total     |             |                       |            |                  |                  |                         |                  | Dias         | Tempo Total                 |                      |
| 0                                 |                 |             |                       |            |                  |                  |                         |                  | 0            |                             |                      |
| Tempo Total                       |                 |             |                       |            |                  |                  |                         |                  |              |                             |                      |
| Dias                              | Tempo Total     |             |                       |            |                  |                  |                         |                  |              |                             |                      |
| 11242                             | 30 Anos, 9 Mese | s e 22 Dias |                       |            |                  |                  |                         |                  |              |                             |                      |
| Tempo no Ser                      | viço Público e  | Privado er  | n RGPS:               |            |                  |                  |                         |                  |              |                             |                      |
| Período sem                       | Contribuição    | Tempo de    | e Contribuição        | Tempo Apro | oveitado         | Tipo             | Apos. Esp. P            | rotocolo/Nº d    | la CTC       | Órgão                       |                      |
| 01/01/1980                        | 31/12/1980      | 01 Ano(s),  | 00 Mes(es), 00 Dia(s) |            |                  | Privado          | Não 0                   |                  |              | teste                       |                      |
| Total em Dias: 36                 | 35              |             |                       |            |                  |                  |                         |                  | Tem          | po Total de Contribuição: 1 | Anc                  |
| Tempo no Serviço Público em RPPS: |                 |             |                       |            |                  |                  |                         |                  |              |                             |                      |
| Período sem                       | Contribuição    | Tempo de    | e Contribuição        | Descontos  | Tempo<br>Líquido | Art. 2º<br>EC 41 | Tempo Art. 6°<br>EC 41  | Art. 3º EC<br>47 | Apos<br>Esp. | . Protocolo/Nº da<br>CTC    | Órgão                |
| 01/01/1981                        | 31/12/1982      | 02 Ano(s),  | 00 Mes(es), 00 Dia(s) | 0          | 730              | Sim              | Sim                     | Sim              | Não          | 0                           | teste                |
| Total em Dias: 73                 | 30              |             |                       |            |                  |                  |                         |                  |              | Tempo Total de              | Contribuição: 2 Ano: |

Emitido por: SUPORTE1 SEMED/SEC. MUN. DE EDUCACAO em 03/03/2021 11:24:31

9.1. Tempo de Contribuição/Tempo Total

**9.2.** Na aba **Tempo RGPS**, o sistema permitirá inserir períodos anteriores à data do ingresso com contribuição para o INSS. Mesmo que o usuário insira período posterior à data do ingresso, o sistema irá desconsiderar a data e informará tempo concomitante ou que o segurado já estava como efetivo.

-O sistema sinalizará por cores, onde: Cor branca = Período total aproveitado, Cor vermelha = Período excluído por concomitância, Cor Amarela = Período parcialmente aproveitado e Cor verde = Período averbado com LIP cadastrado no sistema.

| ← → ♂ ☆                                                                                                    | 🛛 🔏 sisprev.manaus.am.go                                                             | ··· 🛛 🖞                                                                                                    | <u>۲</u>   | III\ 🗉 🔅                                                        | \$ ≡                                           |                     |
|----------------------------------------------------------------------------------------------------|--------------------------------------------------------------------------------------|----------------------------------------------------------------------------------------------------|------------|-----------------------------------------------------------------|------------------------------------------------|---------------------|
| Início Cadastros Beneficios Central de Relat                                                                  | atórios Apoio Ajuda Logoff                                                           |                                                                                                    |            | RREIO INTERNO, você tem 1604 m                                  | ensagem(ns) nå                                 | o lida(s). ^        |
| SISPREV<br>Sistema de gestão de regime próprio d                                                              |                                                                                      |                                                                                                    |            | Usuário: SUPORTE1<br>Lotação: SEMED/SEC<br>Sua sessão será ence | Logado(<br>C. MUN. DE EDUC<br>errada em: 255:1 | s): 4<br>JACAO<br>6 |
| ● CADASTRO DE TEMPOS DE CONTRIB                                                                               | BUIÇÃO                                                                               | Tempo RGPS                                                                                                    |            |                                                                 |                                                |                     |
| Segurado: 12345-6A - TESTE PESS<br>Tempo Total Tempo RGPS Tempo RP<br>Provo<br>Excluir [Editar Periodo de Con | SOA SEGURADO<br>PPS    Tempo Fictico    Certidões <br>  <br>ntribuição    Tempo de ( | Periodo Data Inicial Data Final Cargo Contar Tempo na Carreira Contrar Tempo na Carreira Protocolo / IN <sup>o</sup> da CTC Data Orgão CIP / da CTC Data Orgão CIP / da CTC Data CIP / da CTC Data CIP / da CTC Data CIP / da CTC Data CIP / da CTC Data CIP / da CTC Data CIP / da CTC Confrmar Carcelar | Apos. Esp. | Protocolo/Nº da CTC                                             | jórgão                                         |                     |

9.2. Tempo de Contribuição/Tempo RGPS

9.3. Na aba Tempo RPPS, serão inseridos os períodos anteriores à data do ingresso.

| Tempo 1972         V CADASTRO DE TEMPOS DE CONTRIBUIÇÃO         Segurado: 12345-6A - TESTE DESCASEGURADO         Tempo 1010         Tempo 1010 <th>Início Cadastros Benefícios Central de Relatórios Apoio Ajuda Logoff</th> <th></th> <th></th> <th></th> <th>O INTERNO, você tem 1604 mensaç</th> <th>em(ns) não lida(s)</th>                                                                                                    | Início Cadastros Benefícios Central de Relatórios Apoio Ajuda Logoff                                   |                                                                                                    |   |                | O INTERNO, você tem 1604 mensaç                                              | em(ns) não lida(s)                          |
|----------------------------------------------------------------------------------------------------|----------------------------------------------------------------------------------------------------|----------------------------------------------------------------------------------------------------|---|----------------|------------------------------------------------------------------------------|---------------------------------------------|
| Beguradi: 12345-6A - TERESGURADO<br>Tempo RGP Tempo Rdice Centribuição Centribuição Centribuição Centribuição Centribuição Centribuição Tempo Bruto Descontor<br>Excluir faitar Periodo de Centribuição Tempo Bruto Descontor<br>Informações<br>Tempo Bruto Tempo Indice Centribuição Centribuição Centribu |                                                                                                    | Periodo<br>Data Final                                                                                                    |   |                | Usuário: SUPORTE1<br>Lotação: SEMED/SEC. MUN<br>Sua sessão será encerrada en | Logado(s): 4<br>I. DE EDUCACAO<br>n: 254:17 |
| Excluir Editar       Período de Contribuição       Tempos Biruto       Descontor         Tempos       Tempos Inguido       Descontor         Informações       Tipo RPPS       A.4.2 0E c1 Art. 6º EC 11 Art. 9º EC 47         Não       Não       Não       Protocolo / Nº da CTC         Orgão       Orgão       Não       Protocolo / Não         CEPI do Ente Federativo       Dirigente da Unidade Gestora       Resp. pela Honologação CTC       Dia. Homologação CTC         Cod. SIAFI Ente Empregador       Dirigente Empregador       Dirigente Empregador       Dirigente Autoritationa CTC                                                                                                    | Segurado: 12345-6A - TESTE PESSOA SEGURADO<br>Tempo Tati Fengo RAPS Tempo RAPS Tempo Feticio Cettidães | Contar Tempo na Carreira     Eccluivo de Magitário     Acurulável     Acurulável     Cargo     Matricula                                                                                                    |   |                |                                                                              |                                             |
| Confirmar Cancelar                                                                                                    | Excluir Editar Período de Contribuição Tempo Bruto Descontos                                           | Tempos<br>Tempos Bruto Tempo Lápuido Descontos<br>Informações<br>Tipo RPS:<br>RPSS MANUSCREVIDÊNCIA A Art. 2º EC 41 Art. 5º EC 41<br>Apos Certidio Art. 2º EC 41 Art. 5º EC 41 Art. 3º EC 47<br>Apos Certidio Att. 2º EC 41 Art. 5º EC 41 Art. 3º EC 47<br>Apos Certidio Att. 2º EC 41 Art. 5º EC 41 Art. 3º EC 47<br>Apos Certidio Att. 2º EC 41 Art. 5º EC 41 Art. 5º EC 41<br>Apos Certidio Att. 2º EC 41 Art. 5º EC 41 Art. 5º EC 41<br>Apos Certidio Att. 2º EC 41 Art. 5º EC 41 Art. 5º EC 41<br>Apos Certidio Att. 2º EC 41 Art. 5º EC 41 Art. 5º EC 41<br>Apos Certidio Att. 2º EC 41 Art. 5º EC 41<br>Apos Certidio Att. 2º EC 41 Art. 5º EC 41<br>Apos Certidio Att. 2º EC 41 Art. 5º EC 41<br>Art. 5º EC 41<br>Apos Certidio Att. 2º EC 41 Art. 5º EC 41<br>Art. 5º EC 41<br>Art. 5º EC | 7 | Apos. Especial | Protocolo / Nº da CTC                                                        | Órgão                                       |

9.3. Tempo de Contribuição/Tempo RPPS

**9.4.** Na aba **Tempo Fictício**, clicando no botão "Novo" irá exibir o pop-up para incluir os períodos e preencher os campos obrigatórios e em seguida clicar no botão "Confirmar".

| Início Cadastros Beneficios Central de Relatórios Apolo Ajuda Logoff                                                                                         |                                                                                                    | CORREIO INTERNO, você tem <b>1604 mensagem(ns)</b> não lida(s)                                                 |
|----------------------------------------------------------------------------------------------------|----------------------------------------------------------------------------------------------------|----------------------------------------------------------------------------------------------------|
|                                                                                                    |                                                                                                    | Usuário: SUPORTE1 Logado(s): 5<br>Lotação: SENED/SEC. MUN. DE EDUCACAO<br>Sua sessão será encerrada em: 255:34 |
| ● CADASTRO DE TEMPOS DE CONTRIBUIÇÃO                                                                                                    |                                                                                                    |                                                                                                    |
| Segurado: 12345-6A - TESTE PESSOA SEGURADO Tempo Total Tempo RGPS Tempo RCPS Tempo RCPS Tempo Fictico Certidões  Prove Periodo de Contribuição Total de Dias | Terco Fictico  Periodo Data Inical Data Final Todos Todos Todos Certião Total de Das Pentocolo / Hº da CTC Órgão Confirmar Cancelar | Protocolo [Órgão                                                                                               |

9.4. Tempo de Contribuição/Tempo Fictício

**10.** Clicando em **Simulador de Benefícios**, irá exibir a tela com as informações do segurado tendo apenas o campo "Data para o Cálculo" como edição.

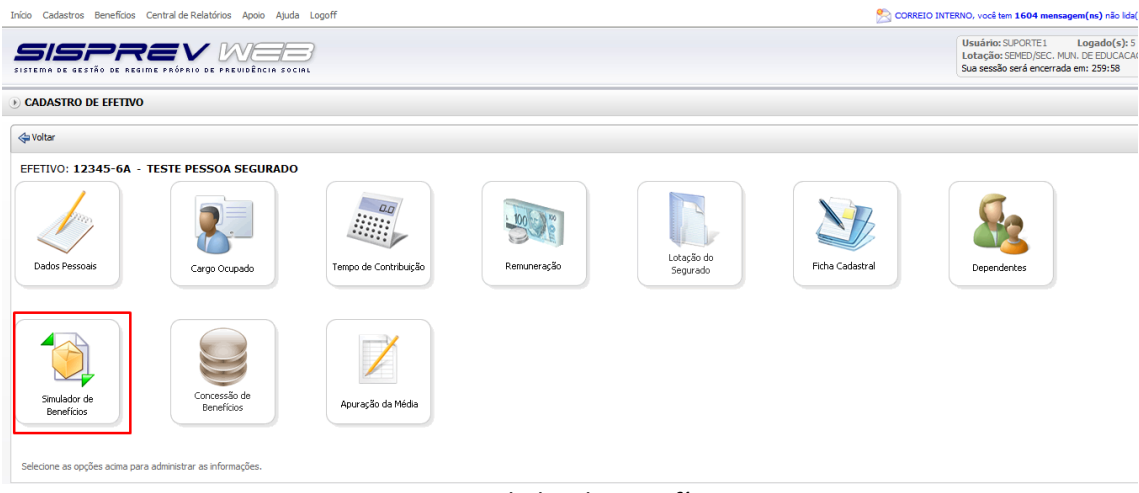

10. Simulador de Benefícios

**10.1.** O sistema informa a "Data para o Cálculo" automático, podendo ser alterada e em seguida clicar no botão "Simular" ou "Simular Abono de Permanência".

| Início Cadastros Beneficios Central de Relatórios Apoio Ajuda Logoff                                         | CORREIO INTERNO, você tem 1604 mensagem(ns) não lida(                                                         |
|----------------------------------------------------------------------------------------------------|----------------------------------------------------------------------------------------------------|
|                                                                                                    | Usuário: SUPORTE1 Logado(s): 6<br>Lotação: SEMED/SEC. MUN. DE EDUCACA<br>Sua sessão será encerrada em: 259:41 |
| ① CONSULTA PARA SIMULAÇÃO                                                                                    |                                                                                                    |
| Iniciando Simulação                                                                                          |                                                                                                    |
| Segurado<br>258424-TESTE PESSOA SEGURADO                                                                     |                                                                                                    |
| Data de admissão         Data de nascimento         Idade           09/03/1990         28/08/1960         60 |                                                                                                    |
| Remuneração do Cargo Efetivo         Remuneração Média           1000,00         6.932,86                    |                                                                                                    |
| Data para cálculo 03/03/2021                                                                                 |                                                                                                    |
|                                                                                                    |                                                                                                    |
|                                                                                                    |                                                                                                    |
|                                                                                                    |                                                                                                    |
|                                                                                                    |                                                                                                    |
|                                                                                                    |                                                                                                    |
|                                                                                                    |                                                                                                    |
| 🗇 Voltar   🍓 Simular   🍓 Simular Abono de Permanência                                                        |                                                                                                    |

10.1. Simulador de Benefícios/ Consulta para Simulação

10.2. Depois de clicar em "Simular", exibirá todas as regras de aposentadoria com suas respectivas situações (Com direito e Sem direito), valor e previsão para a concessão do benefício.

| <b>5/9</b> | E GESTÃO  | DE REGIME PRÓPRIO DE PREVIDÊNCIA SOCIAL                                        |             | Usuário: SUPOR<br>Lotação: SEMEE<br>Sua sessão será | TE1 Logado(s):<br>/SEC. MUN. DE EDUCAC.<br>encerrada em: 259:58 |
|------------|-----------|--------------------------------------------------------------------------------|-------------|-----------------------------------------------------|-----------------------------------------------------------------|
| RESULT     | rado da   | SIMULAÇÃO (12345-6A - TESTE PESSOA SEGURADO - DATA DE CÁLCULO: 03/03/2021)     |             |                                                     |                                                                 |
| Voltar     | 🔒 Imp     | vimir Resultado   🔯 Termo de Opção   🚔 Relatório da Simulação                  |             |                                                     |                                                                 |
| nprimir I  | Explicaçã | io Regra                                                                       | Situação    | Valor                                               | Previsão                                                        |
| â          | ۹)        | Apos. Tempo de Serviço - Anterior a E.C. 20/1998 (Paridade) - Integral         | Sem Direito | 0,00                                                | Sem Direito                                                     |
| Ű          | ۹)        | Apos. Tempo de Serviço - Anterior a E.C. 20/1998 (Paridade) - Proporcional     | Sem Direito | 0,00                                                | Sem Direito                                                     |
| 1          | ۹         | Apos. Tempo Contribuição - Permanente da E.C. 20/1998 (Paridade)               | Sem Direito | 0,00                                                | Sem Direito                                                     |
| ê          | ۹)        | Apos. Tempo Contribuição - Transição da E.C. 20/1998 (Paridade) - Integral     | Sem Direito | 0,00                                                | Sem Direito                                                     |
| <b>a</b>   | ۹         | Apos. Tempo Contribuição - Transição da E.C. 20/1998 (Paridade) - Proporcional | Sem Direito | 0,00                                                | Sem Direito                                                     |
| â          | ۹)        | Apos. por Idade - Redação E.C. 41/2003                                         | Tem Direito | 6932,86                                             | 28/08/2020                                                      |
| 8          | ۹         | Apos. Tempo Contribuição - Permanente da E.C. 41/2003                          | Tem Direito | 1100,00                                             | 12/05/2020                                                      |
| 8          | ۹)        | Apos. Tempo Contribuição - Art. 2º da E.C. 41/2003                             | Sem Direito | 0,00                                                | 12/04/2021                                                      |
| 8          | ۹         | Apos. Tempo Contribuição - Art. 6º da E.C. 41/2003 (Paridade)                  | Tem Direito | 1100,00                                             | 12/05/2020                                                      |
| 8          | ۹)        | Apos. Tempo Contribuição - Art. 3º da E.C. 47/2005 (Paridade)                  | Tem Direito | 1100,00                                             | 12/05/2020                                                      |
|            | ۹         | Aposentadoria Compulsória - LC 152/2015                                        | Sem Direito | 0,00                                                | 28/08/2035                                                      |
|            | ۹)        | Aposentadoria Especial - Artigo 40, da CRFB/88 - Agentes Nocivos               | Sem Direito | 0.00                                                | 28/08/2035                                                      |

10.2. Simulação

**10.3.** Clicando na figura Explicação ( <sup>(1)</sup>), exibirá o pop-up com a explicação dos requisitos da regra selecionada.

| Usuário: SUPORTE L Loga<br>Lotação: SIPRO DE LATINE RAVINE RELATION DE LATINE RAVINE RELATION DE LATINE RAVINE RAVINE RA |                                                                                             |  |
|----------------------------------------------------------------------------------------------------|---------------------------------------------------------------------------------------------|--|
| ) RESULTADO DA SIMULAÇÃO (12345-6A - TESTE PESSOE) SECURDADO - DE 21 OS (202 (202 (202 )                                                                                                    | o: SUPORTE1 Logado(s): 6<br>o: SEMED/SEC. MUN. DE EDUCACAO<br>são será encerrada em: 259:33 |  |
| Explosion de Regra -                                                                                                    |                                                                                             |  |
| Imprimir Explação Regra     Stanção Regra       Apos. Voluntária Tempo Contribuição Art. 3º da E.C. 47/2005       Apos. Voluntária Tempo Contribuição Art. 3º da E.C. 47/2005       Apos. Tempo de Serviço - Arteriora E.C. 20       (Apicárel as servidores titulares de cargos efetivos da União, dos Estados, do Distrito Federa       Sen Dreto       0,00       Sen Dreto       0,00                                                                                                    | <b>3</b><br>10                                                                              |  |
| Image: Sen Drets     0,00     Sen Drets     0,00     Sen Drets       Image: Sen Drets     0,00     Sen Drets     0,00     Sen Drets       Image: Sen Drets     0,00     Sen Drets     0,00     Sen Drets       Image: Sen Drets     0,00     Sen Drets     0,00     Sen Drets       Image: Sen Drets     0,00     Sen Drets     0,00     Sen Drets                                                                                                    | 0<br>D                                                                                      |  |
| Apos. Tempo Contribuição - Transição da E.C     Todos os servidores de cargo efetivo, incluindo os professores.     Sem Dreto     0,00     Sem Dreto     0,00     Sem Dreto     100     0,00     Sem Dreto     100     100     100     100     100     100     100     100     100     100     100     100     100     100     100     100     100     100     100     100     100     100     100     100     100     100     100     100     100     100     100     100     100     100     100     100     100     100     100     100     100     100     100     100     100     100     100     100     100     100     100     100     100     100     100     100     100     100     100     100     100     100     100     100     100     100     100     100     100     100     100     100     100     100     100     100     100     100     100     100     100     100     100     100     100     100     100     100     100     100     100     100     100     100     100     100     100     100     100     100     100     100     100     100     100     100     100     100     100     100     100     100     100     100     100     100     100     100     100     100     100     100     100     100     100     100     100     100     100     100     100     100     100     100     100     100     100     100     100     100     100     100     100     100     100     100     100     100     100     100     100     100     100     100     100     100     100     100     100     100     100     100     100     100     100     100     100     100     100     100     100     100     100     100     100     100     100     100     100     100     100     100     100     100     100     100     100     100     100     100     100     100             | o<br>10                                                                                     |  |
| B         4/y         Apos. Tempo Contribuição - Art. 2º da E.C         a) Requisitos:           B                                                                                                    | :1                                                                                          |  |
| Image: State of the state of the s                           | 5<br>15                                                                                     |  |
| Fedur                                                                                                    |                                                                                             |  |
| 14 4 (10) de 1 h b)                                                                                                    | stros: 12                                                                                   |  |

10.3. Simulação/Explicação

**10.4**. Clicando na figura da Impressora ( ), aparecerá a simulação informando os dados do segurado, os requisitos da regra, situação atual do segurado e o resultado.

| <b>5/9</b> | 5/<br>0 E S TÃO |                                                                                |             | Usuário: SUPO<br>Lotação: SEME<br>Sua sessão será | RTE1 Logado(s): 6<br>D/SEC. MUN. DE EDUCACAO<br>encerrada em: 258:52 |
|------------|-----------------|--------------------------------------------------------------------------------|-------------|---------------------------------------------------|----------------------------------------------------------------------|
| RESULTA    | ADO DA          | A SIMULAÇÃO (12345-6A - TESTE PESSOA SEGURADO - DATA DE CÁLCULO: 03/03/2021)   |             |                                                   |                                                                      |
| 🖨 Voltar 🛛 | ) Imp           | primir Resultado 🕴 🏹 Termo de Opção 📋 🚔 Relatório da Simulação                 |             |                                                   |                                                                      |
| nprimir Ex | xplicaçã        | ão Regra                                                                       | Situação    | Valor                                             | Previsão                                                             |
| ê          | ۹)              | Apos. Tempo de Serviço - Anterior a E.C. 20/1998 (Paridade) - Integral         | Sem Direito | 0,00                                              | Sem Direito                                                          |
| 8          | ٩               | Apos. Tempo de Serviço - Anterior a E.C. 20/1998 (Paridade) - Proporcional     | Sem Direito | 0,00                                              | Sem Direito                                                          |
| 8          | ٩               | Apos. Tempo Contribuição - Permanente da E.C. 20/1998 (Paridade)               | Sem Direito | 0,00                                              | Sem Direito                                                          |
| ê          | 4)              | Apos. Tempo Contribuição - Transição da E.C. 20/1998 (Paridade) - Integral     | Sem Direito | 0,00                                              | Sem Direito                                                          |
| ۲          | ۹               | Apos. Tempo Contribuição - Transição da E.C. 20/1998 (Paridade) - Proporcional | Sem Direito | 0,00                                              | Sem Direito                                                          |
| â          | ۹)              | Apos. por Idade - Redação E.C. 41/2003                                         | Tem Direito | 6932,86                                           | 28/08/2020                                                           |
| ۲          | ۹               | Apos. Tempo Contribuição - Permanente da E.C. 41/2003                          | Tem Direito | 1100,00                                           | 12/05/2020                                                           |
| 8          | ۹)              | Apos. Tempo Contribuição - Art. 2º da E.C. 41/2003                             | Sem Direito | 0,00                                              | 12/04/2021                                                           |
| 8          | ۹               | Apos. Tempo Contribuição - Art. 6º da E.C. 41/2003 (Paridade)                  | Tem Direito | 1100,00                                           | 12/05/2020                                                           |
| 8          | ۹)              | Apos. Tempo Contribuição - Art. 3º da E.C. 47/2005 (Paridade)                  | Tem Direito | 1100,00                                           | 12/05/2020                                                           |
| 8          | ۹               | Aposentadoria Compulsória - LC 152/2015                                        | Sem Direito | 0,00                                              | 28/08/2035                                                           |
| <b>a</b>   | ٩)              | Aposentadoria Especial - Artigo 40, da CRFB/88 - Agentes Nocivos               | Sem Direito | 0,00                                              | 28/08/2035                                                           |

**10.5.** Para que a simulação seja impressa, é necessário clicar na figura Exportar (

Neste exemplo, foi selecionado para o formato PDF.

| 🛛 🔏 sisprev.           | .manaus.am.gov.br/sispr       | evweb/Relatorios/Visua       | liza Relatorio. aspx                                                  |             |  |
|------------------------|-------------------------------|------------------------------|-----------------------------------------------------------------------|-------------|--|
| 🔄 Enviar via Men       | sagem 🛛 😢 Fechar              |                              | <u> </u>                                                              |             |  |
|                        | of 1 🕨 🕅 🔶 🗍                  | Find Nex                     | t 🔍 🔹                                                                 |             |  |
|                        | L                             |                              | Excel                                                                 |             |  |
| CW9                    | PREFEITURA DE                 |                              | PDF PDF                                                               | MANAUS      |  |
|                        | MANAU                         | S ~                          | Word 0.050-001 - Tel: 3186-8000<br>http://manausprey.manaus.am.gov.br | PREVIDÊNCIA |  |
|                        |                               |                              |                                                                       |             |  |
|                        | s                             | IMULAÇÃO DE AF               | OSENTADORIA                                                           |             |  |
|                        |                               |                              |                                                                       |             |  |
| SEGURADO               | ):                            |                              |                                                                       |             |  |
|                        | Nome:                         | 12345-6A - TESTE PESS        | DA SEGURADO                                                           |             |  |
|                        | Sexo:                         | Feminino                     |                                                                       |             |  |
|                        | Data de Nascimento:           | 28/08/1960                   |                                                                       |             |  |
|                        | Data de Admissão:             | 09/03/1990                   |                                                                       |             |  |
|                        | Data do Cálculo:              | 03/03/2021                   |                                                                       |             |  |
|                        | Cargo:                        | TECNICO MUNICIPAL/ADMI       | IISTRACAO 1-C                                                         |             |  |
| DEQUICITOS             | • <b>•</b> • • •              |                              | 17/2005 (D. 11. 1.)                                                   |             |  |
| REQUISITOS:            | Apos. Tempo Contrib           | uição - Art. 3º da E.C.      | 47/2005 (Paridade)                                                    |             |  |
|                        | Tempo de Contribuição         |                              | 10950 (30 Anos)                                                       |             |  |
|                        | Tempo de Serviço Público      |                              | 9125 (25 Anos)                                                        |             |  |
|                        | Tempo de Carreira             |                              | 5475 (15 Anos)                                                        |             |  |
|                        | Tempo no Cargo                |                              | 1825 (5 Anos)                                                         |             |  |
|                        | ldade Mínima                  |                              | 55 (Anos)                                                             |             |  |
| iavascript:void(0) ide | o por Agenda Assessoria. Todo | s os Direitos Reservados, 20 | )9                                                                    |             |  |
|                        |                               |                              |                                                                       |             |  |

10.5. Simulação/Exportar Documento

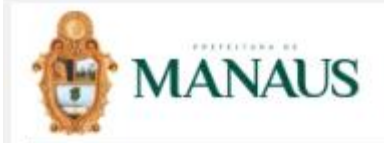

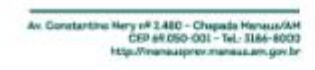

MANAUS PREVIDÊNCIA

SIMULAÇÃO DE APOSENTADORIA

#### SEGURADO:

| Nome:               | 12345-6A - TESTE PESSOA SEGURADO    |
|---------------------|-------------------------------------|
| Sex5:               | Feminino                            |
| Data de Nascimento: | 28/08/1950                          |
| Data de Admissão:   | 09/03/1990                          |
| Data do Cálculo:    | 03/03/2021                          |
| Cargo:              | TECNICO MUNICIPAL/ADMINISTRACAO 1-C |

#### REQUISITOS: Apos. Tempo Contribuição - Art. 3º da E.C. 47/2005 (Paridade)

| Tempo de Contribuição    | 10950 (30 Anos) |
|--------------------------|-----------------|
| Tempo de Serviço Público | 9125 (25 Anos)  |
| Tempo de Carreira        | 5475 (15 Anos)  |
| Tempo no Cargo           | 1825 (5 Anos)   |
| Idade Minima             | 55 (Anos)       |
|                          |                 |

Paridade Garantida. Para quem ingressou no serviço poblico até 16.12.1998 e cumprir todas as exigências requeridas para se aposentar a partir de 31.12.2003, conforme ent 3º, L.II. III e § único da EC nº 47/2005. Idade minima com redução de 01 ano de contribuição que exceder o límite de 36 anos se homem e 30 se mulher relativamente aos límites de idade previstos no art. 40, indiso III, alinea "a", da CF/88.

#### RELATÓRIO DA SITUAÇÃO:

| Tempo de Contribuição       | 11242 (30 Anos: 9 Meses e 22 Dias) |
|-----------------------------|------------------------------------|
| Tempo de Serviço Público    | 10877 (29 Anos, 9 Meses e 22 Dias) |
| Tempo de Carreira           | 10147 (27 Anos, 9 Meses e 22 Dias) |
| Tempo no Cargo              | 10147 (27 Anos, 9 Mesos o 22 Dias) |
| Tempo anterior a 16/12/1998 | 4155 (11 Ance, 4 Meses e 20 Dies)  |
| Idade                       | 60 Anos                            |
|                             |                                    |

#### RESULTADO: COM DIREITO

Os requisitos toram implementados em: 12/05/2020 Os cálculos acima não geram expectativa de direito e só serão válidos quando homologados pelo Ente Instituídor do beneficio.

03/03/2021 - 11:35:40

Página: 1 de 1

## 10.5. Simulação/ Formato PDF

**10.6.** Depois de verificar as regras em que o segurado possui DIREITO ao benefício, clicar no botão "Termo de Opção" para o segurado assinar o termo e assim compor ao processo.

| nício Cao                                 | lastros Benefícios (                                                                | Central de Relatórios 🛛                                                     | poio Ajuda Logoff                                                                                     |                                                                                     |             | INTERNO, você tem 160                               | 14 mensagem(ns) não lida                                          |
|-------------------------------------------|-------------------------------------------------------------------------------------|-----------------------------------------------------------------------------|----------------------------------------------------------------------------------------------------|-------------------------------------------------------------------------------------|-------------|-----------------------------------------------------|-------------------------------------------------------------------|
| <b>5</b> /2                               | SPR                                                                                 |                                                                             | Encia social                                                                                          |                                                                                     |             | Usuário: SUPOR<br>Lotação: SEMED<br>Sua sessão será | TE1 Logado(s): 6<br>/SEC. MUN. DE EDUCACA<br>encerrada em: 256:37 |
| RESUL                                     | TADO DA SIMULA                                                                      | ÇÃO (12345-6A - T                                                           | ESTE PESSOA SEGURADO - DATA DE CÁLCULO: 03,                                                           | /03/2021)                                                                           |             |                                                     |                                                                   |
| < Voltar                                  | 🔒 Imprimir Result                                                                   | ado   🖸 Termo de O                                                          | pção 📔 🔒 Relatório da Simulação                                                                       |                                                                                     |             |                                                     |                                                                   |
| mprimir                                   | Explicação Regra                                                                    |                                                                             |                                                                                                    |                                                                                     | Situação    | Valor                                               | Previsão                                                          |
| ۵                                         | Apos. Te                                                                            | empo de Serviço - Anteri                                                    | r a E.C. 20/1998 (Paridade) - Integral                                                                |                                                                                     | Sem Direito | 0,00                                                | Sem Direito                                                       |
| 8                                         | Apos. Te                                                                            | mpo de Serviço - Anteri                                                     | vr a E.C. 20/1998 (Paridade) - Proporcional                                                           |                                                                                     | Sem Direito | 0,00                                                | Sem Direito                                                       |
| 8                                         | Apos. Te                                                                            | empo Contribuição - Pern                                                    | anente da E.C. 20/1998 (Paridade)                                                                     |                                                                                     | Sem Direito | 0,00                                                | Sem Direito                                                       |
| 8                                         | Apos. Te                                                                            | empo Contribuição - Tran                                                    | sição da E.C. 20/1998 (Paridade) - Integral                                                           |                                                                                     | Sem Direito | 0,00                                                | Sem Direito                                                       |
|                                           | Apos. po                                                                            | v Idade - Redação E.C.                                                      | 41/2003                                                                                               |                                                                                     | Tem Direito | 6932,86                                             | 28/08/2020                                                        |
| à                                         | Apos. Te                                                                            | mpo Contribuição - Pern                                                     | anente da E.C. 41/2003                                                                                |                                                                                     | Tem Direito | 1100,00                                             | 12/05/2020                                                        |
|                                           | Apos. Te                                                                            | mpo Contribuição - Art.                                                     | 2° da E.C. 41/2003                                                                                    |                                                                                     | Sem Direito | 0,00                                                | 12/04/2021                                                        |
| <u></u>                                   | Apos. Te                                                                            | mpo Contribuição - Art.                                                     | 6º da E.C. 41/2003 (Paridade)                                                                         |                                                                                     | Tem Direito | 1100,00                                             | 12/05/2020                                                        |
|                                           | Apos. Te                                                                            | mpo Contribuição - Art.                                                     | 3º da E.C. 47/2005 (Paridade)                                                                         |                                                                                     | Tem Direito | 1100,00                                             | 12/05/2020                                                        |
| 8                                         | Aposenti                                                                            | adoria Compulsoria - LC                                                     | 152/2015                                                                                              |                                                                                     | Sem Direito | 0,00                                                | 28/08/2035                                                        |
|                                           |                                                                                     |                                                                             |                                                                                                    |                                                                                     |             |                                                     |                                                                   |
| 1                                         | de 1  ▶  ▶                                                                          |                                                                             |                                                                                                    |                                                                                     |             |                                                     | Total de Registros:                                               |
| AC.                                       |                                                                                     | ANAUS PR                                                                    | EVIDÊNCIA                                                                                             | CEP: 69050-8000 - Tel.: (92) 3186-8000<br>http://manausprevidencia.manaus.am.gov.br |             |                                                     |                                                                   |
|                                           |                                                                                     | T                                                                           | ermo de Opção - Regra de Apos                                                                         | sentadoria                                                                          |             |                                                     |                                                                   |
| SEG                                       | URADO:                                                                              |                                                                             |                                                                                                    |                                                                                     |             |                                                     |                                                                   |
|                                           | Nome:                                                                               |                                                                             | 12345-6A - TESTE PESSOA SEGURA                                                                        | ADO                                                                                 |             |                                                     |                                                                   |
|                                           | Sava                                                                                |                                                                             | Fominino                                                                                              |                                                                                     |             |                                                     |                                                                   |
|                                           | OCXU.                                                                               |                                                                             | - chilling                                                                                            |                                                                                     |             |                                                     |                                                                   |
|                                           | Data de                                                                             | Nascimento:                                                                 | 28/08/1960                                                                                            |                                                                                     |             |                                                     |                                                                   |
|                                           | Data de                                                                             | Admissão:                                                                   | 09/03/1990                                                                                            |                                                                                     |             |                                                     |                                                                   |
|                                           | Data do                                                                             | Cálculo:                                                                    | 03/03/2021                                                                                            |                                                                                     |             |                                                     |                                                                   |
|                                           | Cargo                                                                               | oulouio.                                                                    |                                                                                                    | 0.1-0                                                                               |             |                                                     |                                                                   |
|                                           | ourgo.                                                                              |                                                                             |                                                                                                    |                                                                                     |             |                                                     |                                                                   |
|                                           |                                                                                     | Decla                                                                       | ro para fins de aposentadoria que op                                                                  | to pela regra:                                                                      |             |                                                     |                                                                   |
| ) A                                       | pos. por Idad                                                                       | e - Redação E                                                               | C. 41/2003                                                                                            |                                                                                     |             |                                                     |                                                                   |
| Apos<br>(Aplic<br>as exi<br>a) Re<br>Temp | entadoria por<br>ável aos servid<br>igências requer<br>quisitos:<br>o no serviço pú | Idade - Redag<br>lores titulares de<br>ridas para se ap<br>blico: 3650 dias | ão E.C. 41/2003<br>cargo efetivo da União, Distrito Federal,<br>osentar após 31/12/2003)<br>(10 anos) | Estados e Municípios e que cumpriram todas                                          | 5           |                                                     |                                                                   |

10.6. Simulação/Termo de Opção

## 11. Clicando em Simular Abono de Permanência,

| Início Cadastros Benefícios Central o    | de Relatórios Apoio Ajuda L      | ogoff       |  | 🖄 CORREIO INTERNO, você tem <b>1604 mensagem(ns)</b> não lida(s)                                               |
|------------------------------------------|----------------------------------|-------------|--|----------------------------------------------------------------------------------------------------|
| SISTEMA DE GESTÃO DE REGIME PRÓI         |                                  |             |  | Usuário: SUPORTE1 Logado(s): 6<br>Lotação: SEMED/SEC. MUN. DE EDUCACAO<br>Sua sessão será encerrada em: 259:57 |
| ● CONSULTA PARA SIMULAÇÃO                |                                  |             |  |                                                                                                    |
| Iniciando Simulação                      |                                  |             |  |                                                                                                    |
| Segurado<br>258424-TESTE PESSOA SEGURADO |                                  |             |  |                                                                                                    |
| Data de admissão<br>09/03/1990           | Data de nascimento<br>28/08/1960 | Idade<br>60 |  |                                                                                                    |
| Remuneração do Cargo Efetivo<br>1000,00  | Remuneração Média<br>6.932,86    |             |  |                                                                                                    |
| Data para cálculo<br>03/03/2021          |                                  |             |  |                                                                                                    |
|                                          |                                  |             |  |                                                                                                    |
|                                          |                                  |             |  |                                                                                                    |
|                                          |                                  |             |  |                                                                                                    |
|                                          |                                  |             |  |                                                                                                    |
|                                          |                                  |             |  |                                                                                                    |
|                                          | 1                                |             |  |                                                                                                    |
| 🖕 Voltar 🛛 🍓 Simular 🛛 🍓 Simular A       | Abono de Permanência             |             |  |                                                                                                    |

## 11. Simulação/ Simular Abono de Permanência

| Início Ca | dastros Ber            | nefícios Central de Relatórios Apoio Ajuda Logoff                                               | S CORREIO IN  | TERNO, você tem 160                                 | 04 mensagem(ns) não lida(s                                          |
|-----------|------------------------|-------------------------------------------------------------------------------------------------|---------------|-----------------------------------------------------|---------------------------------------------------------------------|
|           | <b>SF</b><br>DE GESTÃO | DE RESIDE PRÉVILO DE PREVILOÊNCIA SOCIAL                                                        |               | Usuário: SUPOR<br>Lotação: SEMEL<br>Sua sessão será | TE1 Logado(s): 6<br>D/SEC. MUN. DE EDUCACAC<br>encerrada em: 259:58 |
| ) RESU    | TADO DA                | SIMULAÇÃO DO ABONO DE PERMANÊNCIA (12345-6A - TESTE PESSOA SEGURADO - DATA DE CÁLCULO: 03/03/24 | 021)          |                                                     |                                                                     |
| 🗢 Voltar  | 🔒 Impr                 | rimir Resultado 🛛 📋 🔒 Relatório da Simulação                                                    |               |                                                     |                                                                     |
| Imprimi   | Explicação             | o Regra                                                                                         | Situação      | Valor                                               | Previsão                                                            |
|           | 4                      | Apos. Tempo de Serviço - Anterior a E.C. 20/1998 (Paridade) - Integral                          | Sem Direito   | 0,00                                                | Sem Direito                                                         |
| 8         | ۹)                     | Apos. Tempo de Serviço - Anterior a E.C. 20/1998 (Paridade) - Proporcional                      | Sem Direito   | 0,00                                                | Sem Direito                                                         |
|           | ۹                      | Apos. Tempo Contribuição - Permanente da E.C. 20/1998 (Paridade)                                | Sem Direito   | 0,00                                                | Sem Direito                                                         |
| 8         | ۹)                     | Apos. Tempo Contribuição - Transição da E.C. 20/1998 (Paridade) - Integral                      | Sem Direito   | 0,00                                                | Sem Direito                                                         |
|           | ۹                      | Apos. Tempo Contribuição - Transição da E.C. 20/1998 (Paridade) - Proporcional                  | Sem Direito   | 0,00                                                | Sem Direito                                                         |
| 8         | ۹)                     | Apos. Tempo Contribuição - Permanente da E.C. 41/2003                                           | Tem Direito   | 1100,00                                             | 12/05/2020                                                          |
|           | ۹                      | Apos. Tempo Contribuição - Art. 2º da E.C. 41/2003                                              | Sem Direito   | 0,00                                                | 12/04/2021                                                          |
| 8         | ۹)                     | Apos. Tempo Contribuição - Art. 3º da E.C. 47/2005 (Paridade)                                   | Tem Direito   | 1100,00                                             | 12/05/2020                                                          |
|           |                        |                                                                                                 |               |                                                     |                                                                     |
|           | 🔍 de 1 🕨               | ÞI                                                                                              |               |                                                     | Total de Registros: 8                                               |
|           |                        | 11.1. Simulação/Simular Abono de                                                                | e Permanência |                                                     |                                                                     |

# **12.** Clicando no módulo Ficha Cadastral, exibirão todos os dados pessoais do segurado em PDF.

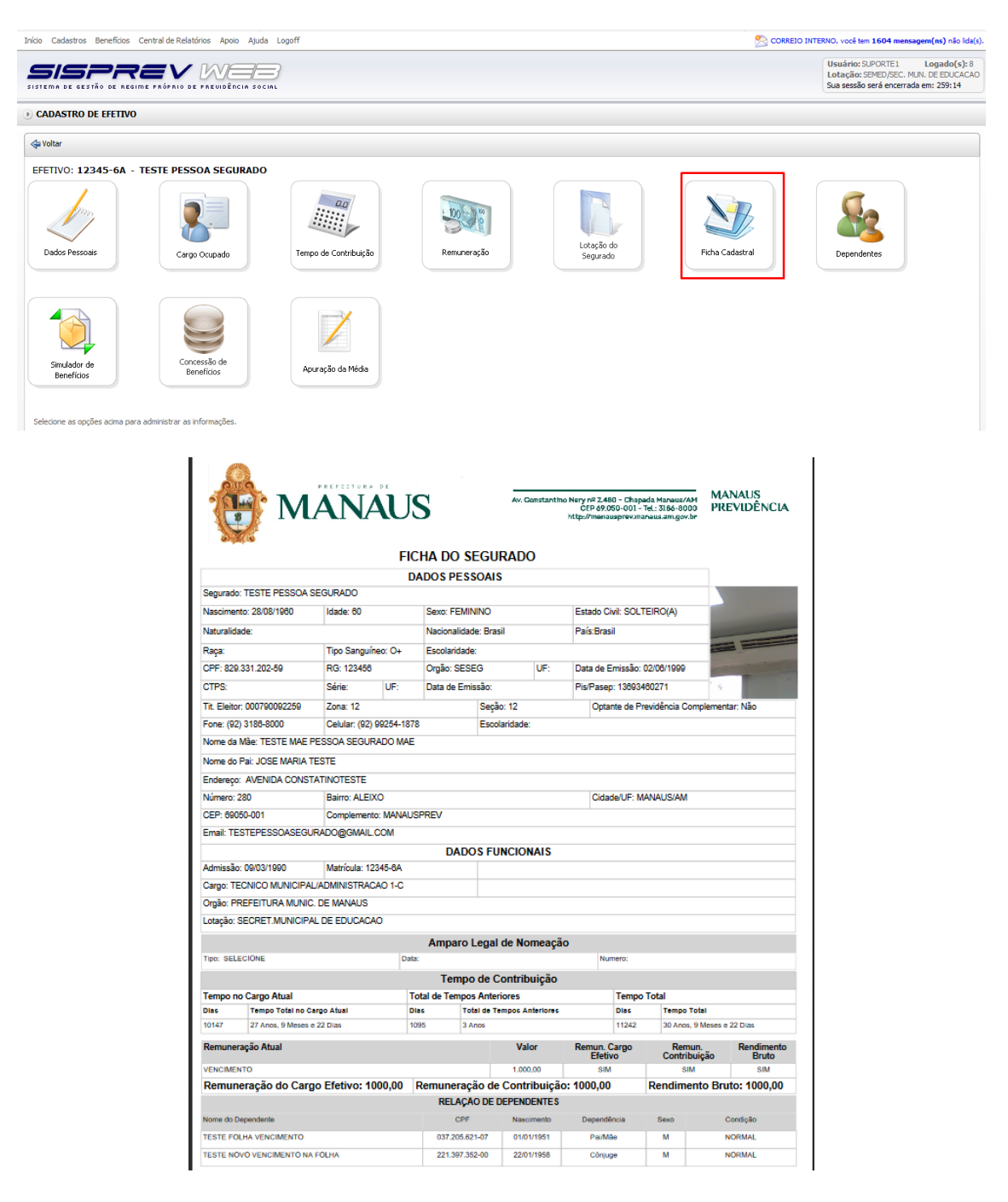

**13.** Clicando no módulo **Apuração da Média**, exibirá o pop-up para informar a data do cálculo para apurar a média.

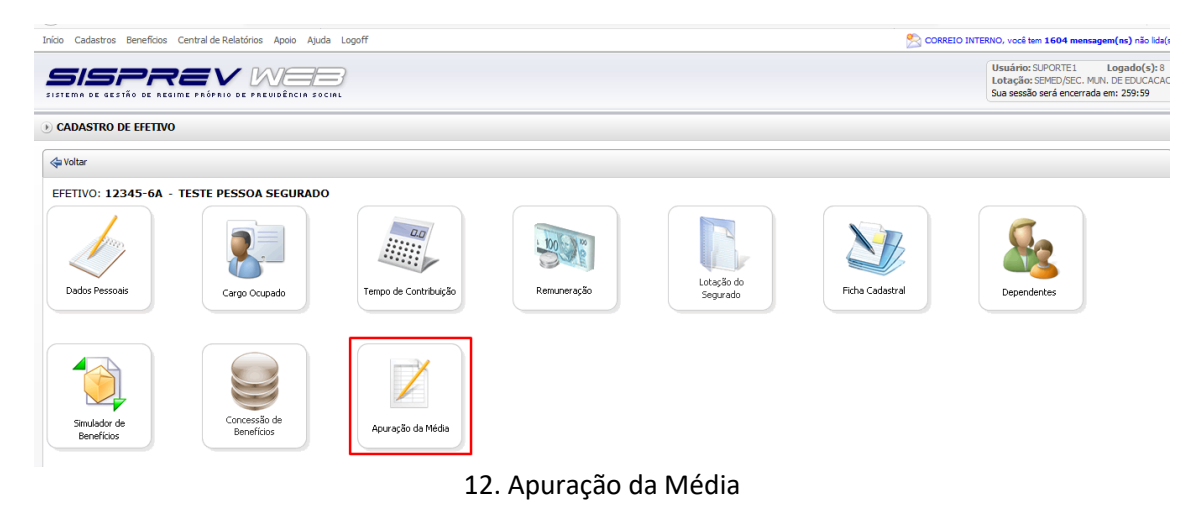

12.1. Depois que informar a data do cálculo, deverá clicar no botão "Imprimir PDF".

- > Na primeira folha, exibirá a lista de todas as remunerações do segurado; (Figura 12.2).
- Na segunda folha, exibirá a lista das 80% das remunerações do segurado; (Figura 12.3).
- > Na terceira folha, exibirá o valor médio apurado. (Figura 12.4).

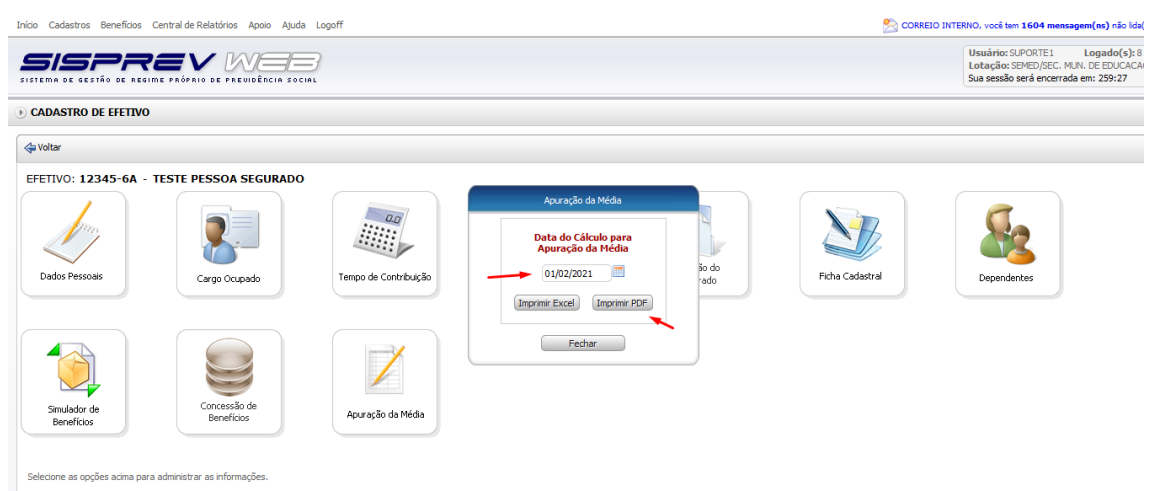

12.1. Apuração da Média

| Seg                    | urado:  | TESTE    | PESSOA S       | EGURADO         |      |         |             |                |                 |      | Data do | o Cálculo:  | 01/02/20       | )21             |
|------------------------|---------|----------|----------------|-----------------|------|---------|-------------|----------------|-----------------|------|---------|-------------|----------------|-----------------|
|                        |         | Apuração | da Média A     | Aritmética co   | nfo  | rme dis | posto no ar | t. 40, șș 3    | ° e 17 da CF/   | 38 c | om reda | ação da E.C | . 41/2003      |                 |
| Lista das Remunerações |         |          |                |                 |      |         |             |                |                 |      |         |             |                |                 |
| Ord.                   | Comp.   | Remun.   | Pater Atualiz. | Remun, Atualiz. | Ord. | Comp.   | Remun.      | Pator Atualiz. | Remun, Atueliz. | Ord. | Comp.   | Remun.      | Fator Atualiz. | Remun, Atualiz. |
| 1                      | 01/2020 | 10,00    | 1,057320       | 1,100,00        | 55   | 10/2014 | 765,00      | 1,404425       | 1.100,00        | 115  | 01/2010 | 10.000,00   | 1,652930       | 15.529,3        |
| 2                      | 07/2012 | 1.000,00 | 1,078259       | 1,100,00        | 59   | 09/2014 | 765,00      | 1,411210       | 1,100,00        | 116  | 12/2009 | 700,00      | 1,657377       | 1.300,4         |
| 2                      | 05/2012 | 1.000,00 | 1,075367       | 1,100,00        | 60   | 05/2014 | 765,00      | 1,412650       | 1,100,00        | 117  | 11/2009 | 700,00      | 1,554249       | 1.304,3         |
| 4                      | 05/2019 | 1.000,00 | 1,079985       | 1,100,00        | 61   | 07/2014 | 765,00      | 1,415555       | 1,100,00        | 115  | 10/2009 | 700,00      | 1,868723       | 1.305,          |
| 5                      | 04/2019 | 1.000,00 | 1,065465       | 1,100,00        | 62   | 05/2014 | 765,00      | 1,419369       | 1,100,00        | 112  | 09/2009 | 700,00      | 1,871713       | 1.310,3         |
| •                      | 03/2012 | 1.000,00 | 1,094830       | 1,100,00        | 63   | 05/2014 | 765,00      | 1,427555       | 1,100,00        | 120  | 08/2009 | 700,00      | 1,873211       | 1,211,2         |
| 7                      | 02/2019 | 1.000,00 | 1,100742       | 1,100,74        | 64   | 04/2014 | 765,00      | 1,439022       | 1,105,17        | 121  | 07/2002 | 700,00      | 1,677519       | 1.314,3         |
| 8                      | 01/2019 | 1.000,00 | 1,104705       | 1,104,71        | 65   | 03/2014 | 765,00      | 1,450522       | 1.114,23        | 122  | 06/2009 | 700,00      | 1,555405       | 1.319,7         |
|                        | 12/2015 | 1.000,00 | 1,105252       | 1,106,25        | 65   | 02/2014 | 765,00      | 1,460105       | 1,121,38        | 123  | 05/2009 | 700,00      | 1,696717       | 1.327,7         |
| 10                     | 11/2015 | 1.000,00 | 1,103455       | 1,103,49        | 67   | 01/2014 | 765,00      | 1,459305       | 1,125,43        | 124  | 04/2009 | 700,00      | 1,907149       | 1.335/          |
| 11                     | 10/2018 | 1.000,00 | 1,107900       | 1,107,90        | 65   | 12/2013 | 10.000,00   | 1,479555       | 14,795,55       | 125  | 03/2009 | 700,00      | 1,910963       | 1.337,6         |
| 12                     | 09/2015 | 1.000,00 | 1,111224       | 1,111,22        | 62   | 11(2013 | 10.000,00   | 1,457577       | 14.575,77       | 125  | 02/2002 | 545,00      | 1,910007       | 1.619,7         |
| 13                     | 05/2015 | 1.000,00 | 1,111224       | 1,111,22        | 70   | 10/2012 | 10.000,00   | 1,496953       | 14,959,53       | 127  | 01/2009 | 700,00      | 1,929155       | 1.350,          |
| 14                     | 07/2015 | 1.000,00 | 1,114002       | 1.114,00        | 71   | 09/2012 | 10.000,00   | 1,500995       | 15.009,95       | 125  | 12/2005 | 700,00      | 1,934750       | 1.354,2         |
| 15                     | 05/2015 | 1.000,00 | 1,129932       | 1,129,93        | 72   | 05/2012 | 10.000,00   | 1,502296       | 15.023,95       | 129  | 11/2005 | 700,00      | 1,942102       | 1.359/          |
| 16                     | 05/2015 | 1.000,00 | 1,134791       | 1,124,79        | 73   | 07/2013 | 10.000,00   | 1,501442       | 15.014,42       | 130  | 10/2005 | 700,00      | 1,951512       | 1.365,          |
| 17                     | 04/2015 | 1.000,00 | 1,127174       | 1.127,17        | 74   | 06/2012 | 10.000,00   | 1,501454       | 15.014,54       | 131  | 09/2005 | 700,00      | 1,954740       | 1.365,          |
| 15                     | 03/2015 | 1.000,00 | 1,137970       | 1,127,97        | 75   | 05/2013 | 10.000,00   | 1,506739       | 15.067,29       | 132  | 05/2005 | 700,00      | 1,955545       | 1.271/          |
| 12                     | 02/2015 | 1.000,00 | 1,140018       | 1,140,02        | 76   | 04/2013 | 10.000,00   | 1,515629       | 15,155,29       | 133  | 07/2005 | 700,00      | 1,970208       | 1.379/          |
| 20                     | 01/2015 | 1.000,00 | 1,142540       | 1,142,64        | 77   | 03/2013 | 10.000,00   | 1,524723       | 15.247,23       | 134  | 06/2005 | 700,00      | 1,955125       | 1.391,/         |
| 21                     | 12/2017 | 4.000,00 | 1,145611       | 4,582,44        | 75   | 02/2013 | 10.000,00   | 1,532651       | 15.328,51       | 125  | 05/2005 | 700,00      | 2,007221       | 1,405,0         |
| 22                     | 11/2017 | 4.000,00 | 1,147673       | 4,590,69        | 79   | 01/2013 | 10.000,00   | 1,546751       | 15,467,51       | 138  | 04/2005 | 700,00      | 2,020065       | 1,414,0         |
| 23                     | 10/2017 | 4.000,00 | 1,151919       | 4,607,65        | 80   | 12/2012 | 10.000,00   | 1,555197       | 15.551,97       | 127  | 03/2005 | 700,00      | 2,030370       | 1.421,3         |
| 24                     | 09/2017 | 4.000,00 | 1,151669       | 4,605,75        | 81   | 11/2012 | 10.000,00   | 1,500012       | 15,666,12       | 138  | 02/2005 | 700,00      | 2,040725       | 1,425,5         |
| 25                     | 05/2017 | 4.000,00 | 1,151344       | 4,605,37        | 82   | 10/2012 | 10.000,00   | 1,575655       | 15,755,55       | 129  | 01/2005 | 700,00      | 2,054505       | 1,435,3         |
| 26                     | 07/2017 | 4.000,00 | 1,153301       | 4.613,20        | 83   | 09/2012 | 10.000,00   | 1,555753       | 15.857,83       | 140  | 12/2007 | 900,00      | 2,074727       | 1.867,3         |
| 27                     | 05/2017 | 4.000.00 | 1,149541       | 4.599.38        | 84   | 05/2012 | 10.000,00   | 1,592919       | 15,929,19       | 141  | 11/2007 | 900.00      | 2,053659       | 1.575.3         |
| 25                     | 05/2017 | 4.000.00 | 1,153950       | 4.615.92        | 85   | 07/2012 | 10.000.00   | 1,599765       | 15,997,65       | 142  | 10/2007 | 900.00      | 2,059910       | 1.550.3         |
| 29                     | 04/2017 | 4.000.00 | 1,154904       | 4.619.61        | 88   | 06/2012 | 10.000.00   | 1,002925       | 16.029.25       | 143  | 09/2007 | 900.00      | 2,095125       | 1.555.0         |
| 30                     | 03/2017 | 4.000.00 | 1,155599       | 4,634,40        | 87   | 05/2012 | 10.000.00   | 1.612749       | 16,127,49       | 144  | 05/2007 | 900.00      | 2,107495       | 1.696.1         |
| 31                     | 02/2017 | 4.000.00 | 1,161350       | 4.645.52        | 55   | 04/2012 | 10.000.00   | 1,623071       | 16.220.71       | 145  | 07/2007 | 900.00      | 2,114240       | 1.902.          |
| 32                     | 01/2017 | 4.000.00 | 1,105255       | 4.665.03        | 89   | 03/2012 | 10.000.00   | 1.625992       | 16,259,92       | 145  | 06/2007 | 900.00      | 2,120794       | 1,905           |
| 33                     | 12/2016 | 2.545.55 | 1,167590       | 2,975,51        | 90   | 02/2012 | 10,000,00   | 1.632334       | 16.323.34       | 147  | 05/2007 | 900.00      | 2,126305       | 1,912.0         |
| 34                     | 11/2016 | 2,545,55 | 1,165705       | 2,975,90        | 21   | 01/2012 | 10,000,00   | 1.640659       | 16.405.59       | 145  | 04/2007 | 200.00      | 2.131835       | 1,918.4         |
| 35                     | 10/2016 | 2.545.55 | 1,170625       | 2,953,95        | 92   | 12/2011 | 10.000.00   | 1.649026       | 16,490,25       | 149  | 03/2007 | 900.00      | 2,141217       | 1,927.0         |
|                        |         |          |                |                 | 1    |         |             |                |                 |      |         |             |                |                 |
| 172                    | 64/2008 | 700,00   | 2,293531       | 1.605,47        |      |         |             |                |                 |      |         |             |                |                 |
| 172                    | 02/2005 | 700,00   | 2,310274       | 1.617,19        |      |         |             |                |                 |      |         |             |                |                 |
| 174                    | 02/2008 | 700,00   | 2,220439       | 1.624,31        |      |         |             |                |                 |      |         |             |                |                 |
| 175                    | 05/2003 | 1.000,00 | 2,505394       | 2.505,39        |      |         |             |                |                 |      |         |             |                |                 |
| 170                    | 04/2003 | 1.000,00 | 2,515665       | 2.515,67        |      |         |             |                |                 |      |         |             |                |                 |
| 177                    | 03/2003 | 1.000,00 | 2,557425       | 2.557,43        |      |         |             |                |                 |      |         |             |                |                 |
| 175                    | 02/2003 | 1.000,00 | 2,595059       | 2.595,09        |      |         |             |                |                 |      |         |             |                |                 |
| 172                    | 01/2003 | 1.000,00 | 2,654465       | 2.654,47        |      |         |             |                |                 |      |         |             |                |                 |
|                        |         | lotel:   |                | 1.030.999,17    |      |         |             |                |                 |      |         |             |                |                 |

# 12.2. Apuração da Média/Lista das Remunerações

| Lista das 80% Maiores Remunerações |         |           |                |                 |     |          |           |               |                 |      |         |           |                |                 |
|------------------------------------|---------|-----------|----------------|-----------------|-----|----------|-----------|---------------|-----------------|------|---------|-----------|----------------|-----------------|
| Ord.                               | Comp.   | Remun.    | Fator Atualiz. | Remun, Atualiz. | Ord | . Comp.  | Remun. P  | etor Atuella. | Remun. Atualiz. | Ord  | Comp.   | Remun.    | Fator Atualiz. | Remun, Atualiz. |
| 1                                  | 03/2019 | 1.000,00  | 1,094530       | 1,100,00        | 59  | 05/2012  | 10.000,00 | 1,592919      | 15.929,19       | 117  | 10/2007 | 900,00    | 2,059910       | 1,550,92        |
| 2                                  | 02/2019 | 1.000,00  | 1,100742       | 1,100,74        | 60  | 07/2012  | 10.000,00 | 1,599765      | 15.997,65       | 115  | 09/2007 | 900,00    | 2,095135       | 1.555,62        |
| 3                                  | 01/2019 | 1.000,00  | 1,104705       | 1,104,71        | 61  | 06/20/12 | 10.000,00 | 1,603928      | 16.039,25       | 112  | 05/2007 | 900,00    | 2,107495       | 1.595,75        |
| 4                                  | 12/2018 | 1.000,00  | 1,108252       | 1.105,25        | 62  | 05/2012  | 10.000,00 | 1,612749      | 16.127,49       | 120  | 07/2007 | 900,00    | 2,114240       | 1.902,82        |
| 5                                  | 11/2018 | 1.000,00  | 1,103455       | 1,103,49        | 63  | 04/2012  | 10.000,00 | 1,623071      | 16.230,71       | 121  | 06/2007 | 900,00    | 2,120794       | 1.905,71        |
| 6                                  | 10/2018 | 1.000,00  | 1,107900       | 1,107,90        | 64  | 03/2012  | 10.000,00 | 1,625992      | 16.259,92       | 122  | 05/2007 | 900,00    | 2,126305       | 1.913,65        |
| 7                                  | 09/2018 | 1.000,00  | 1,111224       | 1.111,22        | 65  | 02/2012  | 10.000,00 | 1,622334      | 16.323,34       | 123  | 04/2007 | 900,00    | 2,131535       | 1,915,65        |
| 5                                  | 05/2018 | 1.000,00  | 1,111224       | 1.111,22        | 66  | 01/2012  | 10.000,00 | 1,640659      | 16.406,59       | 124  | 03/2007 | 900,00    | 2,141217       | 1.927,09        |
| 2                                  | 07/2018 | 1.000,00  | 1,114002       | 1.114,00        | 67  | 12/2011  | 10.000,00 | 1,649026      | 16.490,26       | 125  | 02/2007 | 900,00    | 2,150210       | 1.935,19        |
| 10                                 | 06/2018 | 1.000,00  | 1,129932       | 1.129,93        | 65  | 11/2011  | 10.000,00 | 1,655425      | 16.554,25       | 126  | 01/2007 | 1.000,00  | 2,160746       | 2.160,75        |
| - 11                               | 05/2018 | 1.000,00  | 1,124721       | 1,124,72        | 65  | 10/2011  | 10,000,00 | 1,003/32      | 16.637,32       | 127  | 0000000 | 1.200,00  | 2,205048       | 2.049,05        |
| 12                                 | 04/2018 | 1.000,00  | 1,127174       | 1.127,17        | 70  | 09/2011  | 10.000,00 | 1,671219      | 16.712,19       | 125  | 12/2005 | 750,00    | 2,230423       | 1.672,62        |
| 12                                 | 03/2018 | 1.000,00  | 1,127970       | 1.127,97        | 71  | 05/2011  | 10.000,00 | 1,675235      | 16.752,35       | 129  | 11/2005 | 750,00    | 2,242467       | 1.651,65        |
| 14                                 | 02/2018 | 1.000,00  | 1,140018       | 1.140,02        | 72  | 07/2011  | 10.000,00 | 1,675235      | 16.752,35       | 130  | 10/2005 | 750,00    | 2,255473       | 1.691,60        |
| 15                                 | 01/2018 | 1.000,00  | 1,142640       | 1.142,64        | 73  | 06/2011  | 10.000,00 | 1,651930      | 16.519,30       | 121  | 09/2005 | 750,00    | 2,255556       | 1.694,14        |
| 16                                 | 12/2017 | 4,000,00  | 1,143611       | 4.552,44        | 74  | 05/2011  | 10.000,00 | 1,691517      | 16.915,17       | 132  | 05/2005 | 750,00    | 2,255556       | 1.094,14        |
| 17                                 | 11/2017 | 4.000,00  | 1,147673       | 4.590,69        | 75  | 04/2011  | 10.000,00 | 1,703656      | 17.036,96       | 133  | 0/12005 | 750,00    | 2,259534       | 1.694,65        |
| 10                                 | 10/2017 | 4,000,00  | 1,121919       | 4.607,65        | 76  | 02/2011  | 10.000,00 | 1,714941      | 17,148,41       | 124  | 08/2005 | 750,00    | 2,257049       | 1.692,79        |
| 70                                 | 08/2017 | 4,000,00  | 1,101008       | 4,000,70        | 14  | 01/2011  | 10,000,00 | 1,729201      | 17.242,01       | 1.00 | 04/2005 | 700,00    | 2,212040       | 1.590,99        |
|                                    | 06/2017 | 4,000,00  | 1,151244       | 4,000,27        | 12  | 01/2011  | 10.000,00 | 1,740405      | 17.404,00       | 140  | 04/2005 | 700,00    | 2,293551       | 1.000,47        |
| 21                                 | 07/2017 | 4.000,00  | 1,152201       | 4.613,20        | 72  | 12/2010  | 10.000,00 | 1,750851      | 17.505,51       | 127  | 03/2005 | 700,00    | 2,310274       | 1.617,19        |
| 22                                 | 08/2017 | 4.000,00  | 1,149541       | 4.599,35        | 80  | 11/2010  | 10.000,00 | 1,765555      | 17.666,65       | 138  | 02/2005 | 700,00    | 2,320439       | 1.624,31        |
| 23                                 | 05/2017 | 4.000,00  | 1,152960       | 4.015,92        | e1  | 10/2010  | 10.000,00 | 1,765159      | 17.851,59       | 129  | 05/2003 | 1.000,00  | 2,505294       | 2.505,39        |
| 24                                 | 04/2017 | 4,000,00  | 1,104904       | 4.019,01        |     | 08/2010  | 10.000,00 | 1,724732      | 17.207,22       | 140  | 04/2003 | 1.000,00  | 2,515000       | 2.515,67        |
| -                                  | 03/2017 | 4,000,00  | 1,100000       | 4.000,00        |     | 00/2010  | 10.000,00 | 1,782042      | 17.833/42       |      | 00-2002 | 1.000,00  | 2,001420       | 2.307,40        |
|                                    | 01/2017 | 4 000,00  | 1,101200       | 4 655,52        | ÷.  | 000000   | 10,000,00 | 1,794207      | 17.000.00       |      | 01/2002 | 1.000,00  | 7.550000       | 2.590,00        |
|                                    | 12/2016 | 7 848 88  | 1,100200       | 7 075 51        |     | 05/2010  | 10,000,00 | 1,708714      | 17.000.14       |      | 0112002 | 1.000,000 | 1,001100       |                 |
| -                                  | 10.000  | 2.040.00  | 1,101000       | 2,010,01        |     | 04/2010  | 10,000,00 | 1,1 200114    |                 |      |         | lotal     |                | 991.399,17      |
| -                                  | 11/2010 | 2.040,00  | 1,100700       | 2.970,90        | ÷.  | 04/2010  | 10.000,00 | 1,011120      | 10.111,20       |      |         |           |                |                 |
|                                    | 10/2016 | 2.040,00  | 1,170000       | 2.900,90        |     | 02/2010  | 10.000,00 | 1,020890      | 10.239,90       |      |         |           |                |                 |
|                                    | 05/2016 | 7 545 55  | 1 174283       | 7 005 61        |     | 01/2010  | 10,000,00 | 1,852030      | 18 575 30       |      |         |           |                |                 |
|                                    | 07/2016 | 2 545 55  | 1.152765       | 3.014.75        |     | 12/2009  | 700.00    | 1.857377      | 1.300.16        |      |         |           |                |                 |
| 34                                 | 08/2016 | 2 545 55  | 1.155244       | 3.025.95        | 92  | 11/2009  | 700.00    | 1.054749      | 1.304.97        |      |         |           |                |                 |
| 25                                 | 05/2016 | 2,545,55  | 1,199990       | 3.055.63        | 93  | 10/2009  | 700.00    | 1,865723      | 1,205,11        |      |         |           |                |                 |
| 26                                 | 03/2016 | 2,545,55  | 1,212954       | 3.091.75        | 24  | 09/2009  | 700.00    | 1.871712      | 1,310,20        |      |         |           |                |                 |
| 37                                 | 02/2016 | 2 545 55  | 1,224507       | 3.121.12        | 25  | 05/2009  | 700.00    | 1.873211      | 1,211,25        |      |         |           |                |                 |
| 35                                 | 01/2016 | 2,545,55  | 1,242997       | 3,165,25        | 26  | 07/2009  | 700.00    | 1,877519      | 1,314,26        |      |         |           |                |                 |
| 29                                 | 04/2014 | 765.00    | 1,439022       | 1,105,17        | 97  | 06/2009  | 700.00    | 1,555405      | 1,319,75        |      |         |           |                |                 |
| 40                                 | 03/2014 | 765.00    | 1,450522       | 1,114,23        | 98  | 05/2009  | 700.00    | 1,696717      | 1,327,70        |      |         |           |                |                 |
| 41                                 | 02/2014 | 765,00    | 1,460105       | 1.121.38        | 99  | 04/2009  | 700.00    | 1,907149      | 1.335.00        |      |         |           |                |                 |
| 42                                 | 01/2014 | 765,00    | 1,469306       | 1,125,43        | 100 | 03/2009  | 700,00    | 1,910963      | 1.337,67        |      |         |           |                |                 |
| 43                                 | 12/2013 | 10.000,00 | 1,479555       | 14,795,55       | 101 | 02/2009  | 545,00    | 1,910007      | 1.619,77        |      |         |           |                |                 |
| 44                                 | 11/2013 | 10.000,00 | 1,487877       | 14.878,77       | 102 | 01/2009  | 700,00    | 1,929155      | 1.350,41        |      |         |           |                |                 |
| 45                                 | 10/2013 | 10.000,00 | 1,496953       | 14,959,53       | 102 | 12/2005  | 700,00    | 1,934750      | 1.354,32        |      |         |           |                |                 |
| 46                                 | 09/2013 | 10.000,00 | 1,500995       | 15.009,95       | 104 | 11/2005  | 700,00    | 1,942102      | 1.359,47        |      |         |           |                |                 |
| 47                                 | 05/2013 | 10.000,00 | 1,503395       | 15.023,95       | 105 | 10/2005  | 700,00    | 1,951512      | 1.366,27        |      |         |           |                |                 |
| 45                                 | 07/2013 | 10.000,00 | 1,501442       | 15,014,42       | 106 | 09/2005  | 700,00    | 1,954740      | 1.365,32        |      |         |           |                |                 |
| 49                                 | 05/2013 | 10.000,00 | 1,501454       | 15.014,84       | 107 | 05/2005  | 700,00    | 1,955545      | 1.371,19        |      |         |           |                |                 |
| 50                                 | 05/2013 | 10.000,00 | 1,506739       | 15.067,39       | 105 | 07/2008  | 700,00    | 1,970206      | 1.379,14        |      |         |           |                |                 |
| 51                                 | 04/2013 | 10.000,00 | 1,515629       | 15,156,29       | 109 | 06/2008  | 700,00    | 1,955125      | 1.391,69        |      |         |           |                |                 |
| 57                                 | 03/2013 | 10.000,00 | 1,524723       | 15.247,23       | 110 | 05/2005  | 700,00    | 2,007221      | 1,405,05        |      |         |           |                |                 |
| 55                                 | 02/2013 | 10.000,00 | 1,532651       | 15.226,51       | 111 | 04/2008  | 700,00    | 2,020065      | 1,414,05        |      |         |           |                |                 |
| 54                                 | 01/2013 | 10.000,00 | 1,546751       | 15,457,51       | 112 | 03/2005  | 700,00    | 2,030370      | 1,421,26        |      |         |           |                |                 |
| 55                                 | 12/2012 | 10.000,00 | 1,555197       | 15,551,97       | 112 | 02/2008  | 700,00    | 2,040725      | 1,425,51        |      |         |           |                |                 |
| 56                                 | 11/2012 | 10.000,00 | 1,566612       | 15,655,12       | 114 | 01/2005  | 700,00    | 2,054505      | 1,435,36        |      |         |           |                |                 |
| 57                                 | 10/2012 | 10.000,00 | 1,575655       | 15,755,55       | 115 | 12/2007  | 900,00    | 2,074737      | 1.557,25        |      |         |           |                |                 |
| 55                                 | 09/2012 | 10.000,00 | 1,555753       | 15.657,63       | 116 | 11/2007  | 900,00    | 2,053559      | 1.575,29        |      |         |           |                |                 |
|                                    |         |           |                |                 |     |          |           |               |                 |      |         |           |                |                 |

## 12.3. Apuração da Média/Lista das 80% Maiores Remunerações

| MANAUS PREVIDÊNCIA                                                                                         | Av. Constantino Nery, 2480 - Chapada - Manaus-AM<br>CEP: 69050-8000 - Tel.: (92) 3186-8000<br>http://manausprevidencia.manaus.am.gov.br |
|----------------------------------------------------------------------------------------------------|----------------------------------------------------------------------------------------------------|
| Segurado: TESTE PESSOA SEGURADO                                                                            | Data do Cálculo: 01/02/2021                                                                                                    |
| Apuração da Média Aritmética conforme disposto no art. 40, ⊜⊜ 3º e 17 da CF/88 com redação da E.C. 41/2003 |                                                                                                    |
|                                                                                                    |                                                                                                    |
| Apuração do                                                                                                | o Cálculo                                                                                                    |
| Apuração do                                                                                                | o Cálculo<br>Valor                                                                                                    |

12.4. Apuração da Média/ Apuração do Cálculo